### ภาคผนวก ก คู่มือการติดตั้งระบบ

การติดตั้งโปรแกรมจะติดตั้งที่เครื่องคอมพิวเตอร์ให้บริการ (Server)ประกอบไปด้วย 3 ส่วน ได้แก่

- 1. การติดตั้งโปรแกรมสำหรับจัดการฐานข้อมูล
- 2. การติดตั้งโปรแกรม PHP
- 3. การติดตั้งโปรแกรมสำหรับให้บริการเว็บไซต์
- 4. การติดตั้งเครื่องมือการสร้างกระบวนวิชาผ่านเกรือข่ายอินเทอร์เน็ต

# ก.1 การติดตั้งโปรแกรมสำหรับจัดการฐานข้อมูล

การติดตั้งโปรแกรม MySQL โปรแกรมที่ใช้คือ MySQL Servers and Clients 3.23.55

- ใส่แผ่นซีดีรอมลงในซีดีรอมไดรฟ์
- 2) เปิด My Computer เลือกไครฟ์ซีดีรอม
- 3) เลือกตัวติดตั้งโปรแกรมจากโฟลเดอร์ MySQL-31.23.55-win
- 4) เลือก Setup.exe เพื่อเริ่มการติดตั้ง จะได้หน้าต่างดังรูป ก.1

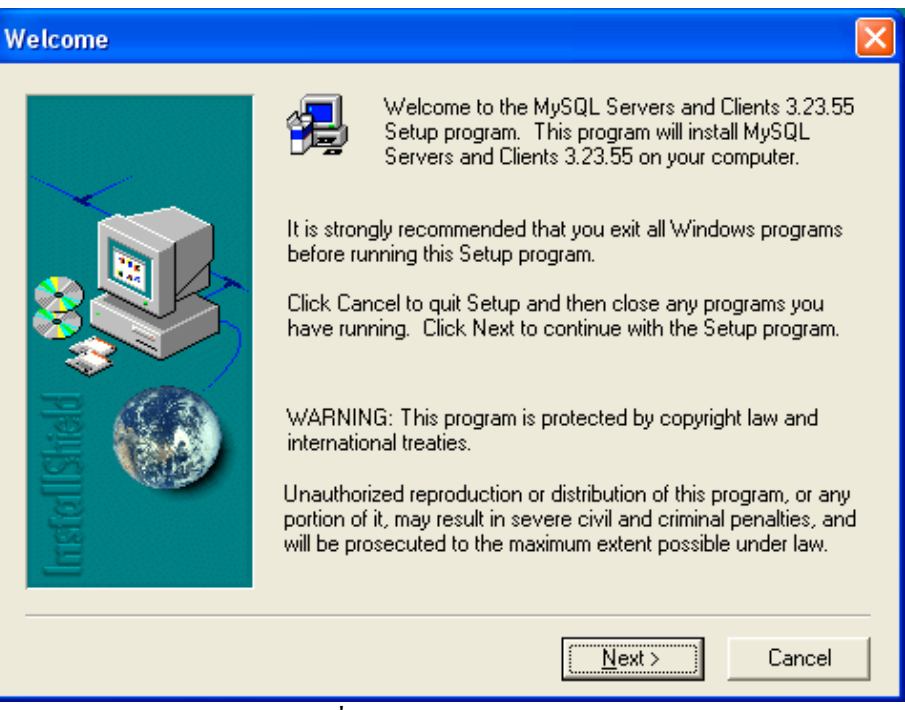

#### รูปที่ ก. 1 แนะนำโปรแกรม

5) กดปุ่ม Next จะได้หน้าจอแสดงรายละเอียด MY.CNF ซึ่งเป็นไฟล์ในการกำหนดค่า

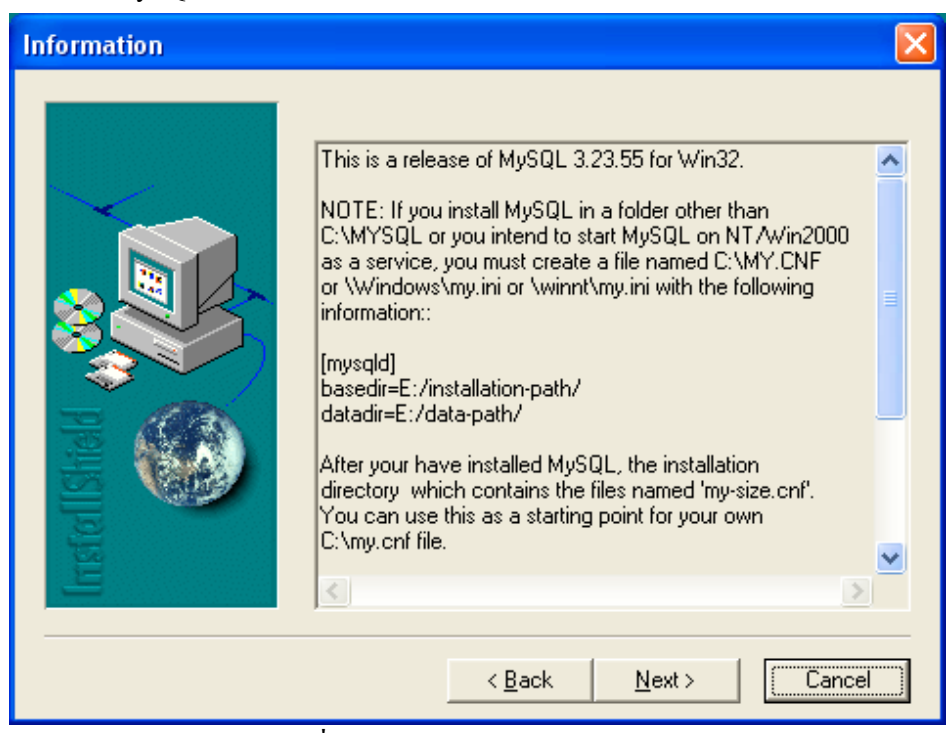

รูปที่ ก. 2 แสดงรายละเอียด MY.CNF ไฟล์

6) จะปรากฏหน้าจอให้เลือก Directory ในการติดตั้งโปรแกรม MySQL

| Choose Destination Location |                                                                                                    |    |
|-----------------------------|----------------------------------------------------------------------------------------------------|----|
| Irrsfel I Shedd             | Setup will install MySQL Servers and Clients 3.23.55 in the<br>following folder.<br>To install to this folder, click Next.<br>To install to a different folder, click Browse and select another<br>folder.<br>You can choose not to install MySQL Servers and Clients 3.23.9<br>by clicking Cancel to exit Setup. | 55 |
|                             | Destination Folder C:\mysql Browse                                                                                                    |    |
|                             | < <u>B</u> ack Next> Cancel                                                                                                    |    |

รูปที่ ก. 3 เลือก Directory สำหรับ MySQL

ของ MySQL Server

# กดปุ่ม Next จะได้หน้าจอ

| Setup Type       |                   |                                                                                        | $\mathbf{\times}$ |
|------------------|-------------------|----------------------------------------------------------------------------------------|-------------------|
| Irrsfel I Shield | Click the type o  | of Setup you prefer, then click Next.                                                  |                   |
|                  | Typical           | Program will be installed with the most common<br>options. Recommended for most users. |                   |
|                  | C <u>C</u> ompact | Program will be installed with minimum required options.                               |                   |
|                  | ⊂ C <u>u</u> stom | You may choose the options you want to install.<br>Recommended for advanced users.     |                   |
|                  |                   | < <u>B</u> ack <u>N</u> ext > Cancel                                                   |                   |

รูปที่ ก. 4 แสดงชนิดการติดตั้ง

8) เลือก Typical แล้วกดปุ่ม Next โปรแกรมจะดำเนินการติดตั้ง เมื่อแล้วเสร็จจะเกิดหน้า

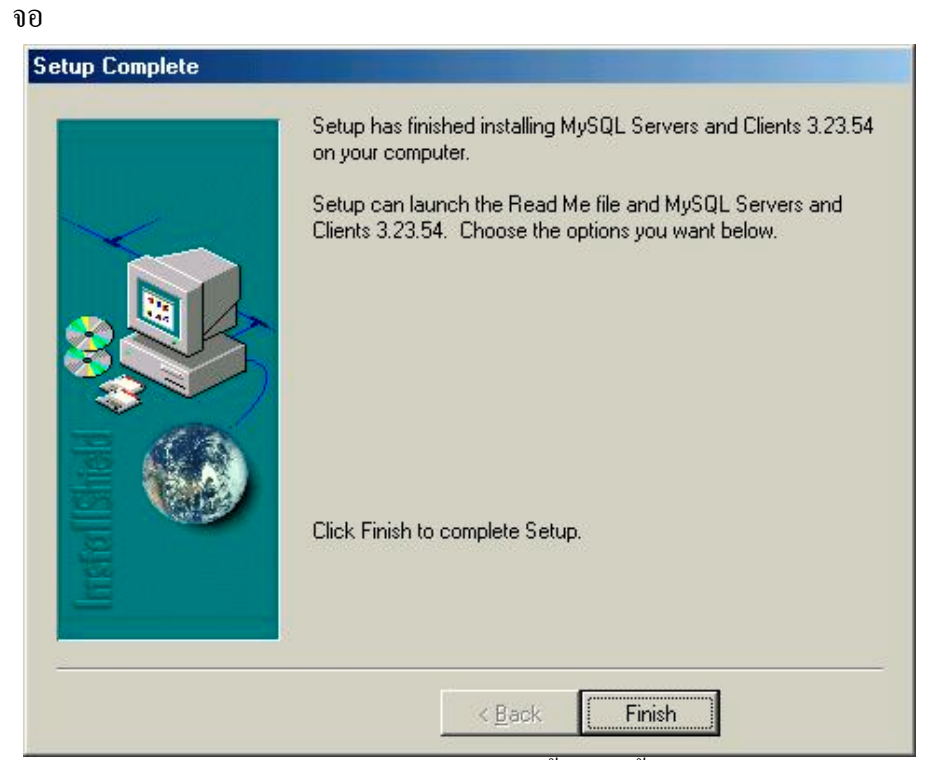

รูปที่ ก.5 รูปแจ้งการติดตั้งเสร็จสิ้น

9) กดปุ่ม Finish แล้วทำการ Restart เครื่องคอมพิวเตอร์ จากนั้นให้เรียกใช้โปรแกรมที่อยู่ ในโฟลเดอร์ c:\mysql\bin ดับเบิ้ลกลิก icon ที่ชื่อ winmysqladmin.exe ดังรูป

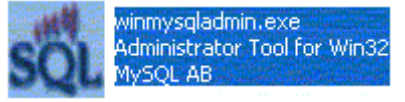

รูปที่ ก.6 แสดง icon สำหรับเริ่มใช้โปรแกรม MySQL

 10) จะได้หน้าจอสำหรับให้ผู้ใช้ใส่ username และ password แล้วตอบ OK จะสังเกตเห็น icon รูป 🚺 ที่มุมล่างด้านขวาของแถบแสดงสถานะ (Status Bar)

# ก.2 การติดตั้งโปรแกรม PHP

เนื่องจากคอมพิวเตอร์ให้บริการทั่วไปจะเข้าใจภาษา Hypertext ทั่วไปการติดตั้งโปรแกรม PHP ใน เครื่องคอมพิวเตอร์ให้บริการก็เพื่อให้เครื่องคอมพิวเตอร์สามารถเข้าใจภาษาที่เขียนได้

- ใส่แผ่นซีดีรอมลงในซีดีรอมใครฟ์
- 2) เปิด My Computer เถือกไครฟ์ซีดีรอม
- ทำการขยาย โฟลเดอร์ PHP จากแผ่นซีดีรอม ไปไว้ยังเครื่องคอมพิวเตอร์ให้บริการ โดย สร้าง โฟลเดอร์ชื่อว่า PHP

# ก.3 การติดตั้งโปรแกรมสำหรับให้บริการเว็บไซด์

การติดตั้งโปรแกรมให้บริการเว็บไซต์คือโปรแกรม IIS (Internet Information Services)

 ใส่แผ่นซีคีรอม Windows 2000 Server ลงในซีคีรอมไครฟ์จะเกิดหน้าต่าง Auto Run ตามภาพ

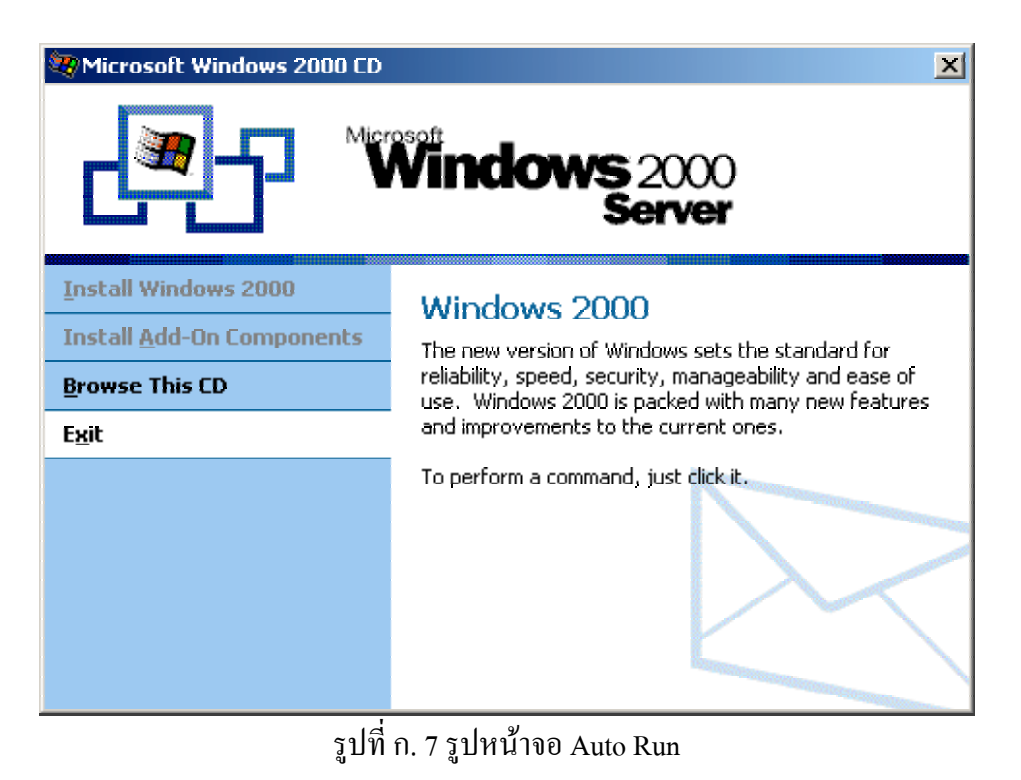

#### 2) เลือก Windows Components จะได้หน้าต่าง

| Windows Components Wizard                                                                                                    |                                              |
|----------------------------------------------------------------------------------------------------|----------------------------------------------|
| Windows Components<br>You can add or remove components of Windows XP.                                                                                                    | <b>E</b>                                     |
| To add or remove a component, click the checkbox. A shaded part of the component will be installed. To see what's included in Details.                                                       | box means that only<br>in a component, click |
| Gomponents.                                                                                                    | 0.0 MB                                       |
| Internet Information Services (IIS)                                                                                                    | 15.9 MB                                      |
| Management and Monitoring Tools                                                                                                    | 22MB                                         |
| Managanan ana managina a                                                                                                    | 0.0 MB                                       |
|                                                                                                    | 135 MB                                       |
| Description: Includes Web and FTP support, along with support<br>transactions, Active Server Pages, and database<br>Total disk space required: 0.0 MB<br>Space available on disk: 14824.5 MB | rt for FrontPage,<br>connections.<br>Details |
| < <u>B</u> ack                                                                                                    | Next > Cancel                                |

รูปที่ ก. 8 แสดงหน้าจอสำหรับเลือกติดตั้ง Internet Information Services (IIS)

98

 เลือก Internet Information Services (IIS) แล้วกดปุ่ม Next จะทำการติดตั้งโปรแกรม ลงเครื่อง

| Windows Components Wizard                                                                                               | $\mathbf{X}$ |
|----------------------------------------------------------------------------------------------------|--------------|
| <b>Configuring Components</b><br>Setup is making the configuration changes you requested.                               |              |
| Please wait while Setup configures the components. This may take several minutes, depending on the components selected. |              |
| Status: Completing configuration of Fax Services                                                                        |              |
|                                                                                                    |              |
|                                                                                                    |              |
|                                                                                                    |              |
|                                                                                                    |              |
|                                                                                                    |              |
|                                                                                                    |              |
| < <u>B</u> ack <u>N</u> ext >                                                                                           |              |

รูปที่ ก. 9 แสดงสถานการณ์ติดตั้งโปรแกรม

4) เมื่อ โปแกรมติดตั้งแล้วเสร็จ กดปุ่ม Finish สิ้นสุดการติดตั้ง

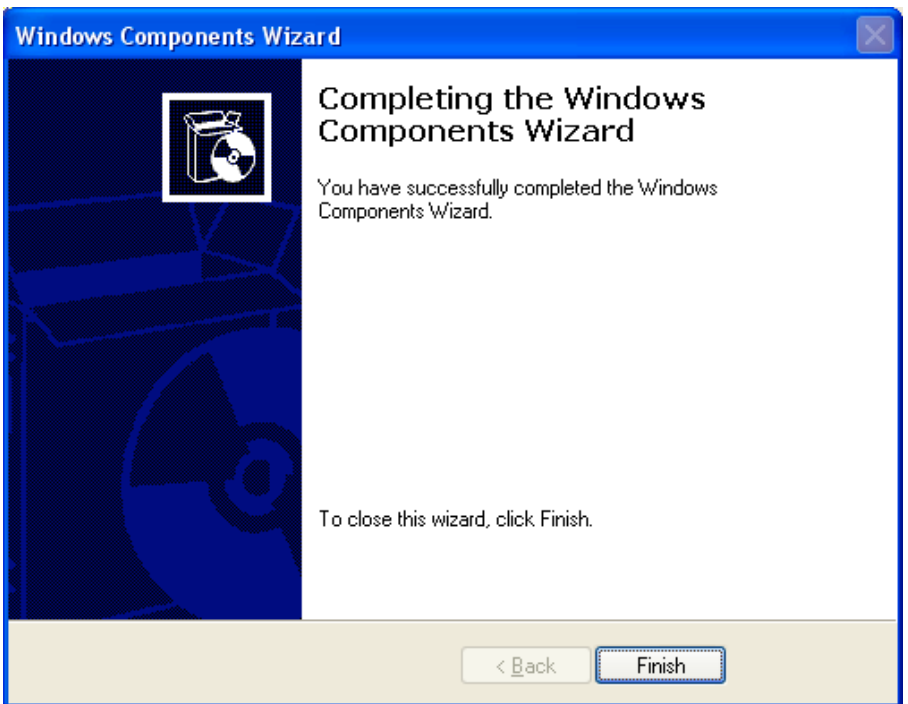

รูปที่ ก. 10 แสดงการเสร็จสิ้นการติดตั้งโปรแกรม

5) กำหนดคุณสมบัติของ IIS โดยการคลิกปุ่ม Start , โปรแกรม , Administrative Tools แล้วเลือก Internet Information Services จะได้รูป

| 🝓 Internet Information Services |                       |                         |          |
|---------------------------------|-----------------------|-------------------------|----------|
| <u>File Action View H</u> elp   |                       |                         |          |
| ← → 🗈 🖬 🖀 😫                     | ?   ≞   ▶ ■ II        |                         |          |
| 🝓 Internet Information Services | Name                  | Path                    | Stati 🔨  |
| E BCOMP (local computer)        | 🛞 IISHelp             | c:\windows\help\iishelp |          |
| 🖻 🔲 Web Sites                   | Compts 2010           | C:\Inetpub\Scripts      |          |
|                                 | 🔁 tsweb               | C:\WINDOWS\web\tsweb    |          |
|                                 | Printers              | C:\WINDOWS\web\printers | =        |
|                                 | exercises             |                         |          |
|                                 | sourceASP2            |                         |          |
|                                 | 🔲 admin               |                         |          |
|                                 | eheck 📃               |                         |          |
|                                 | 🔲 upload              |                         |          |
|                                 |                       |                         |          |
|                                 | IT_divisions          |                         |          |
|                                 | content               |                         |          |
|                                 | content_mgnt complete |                         |          |
|                                 | localhost             |                         |          |
|                                 | 🔜 testonline          |                         |          |
|                                 | 👂 help.gif            |                         | <u> </u> |
|                                 |                       |                         | Z        |
|                                 |                       |                         |          |

รูปที่ ก.11 แสดงหน้าจอ Internet Information Services

| $\cap$ |                    | ให้ออิญญาส์ด้าง                                                                                                   | เมวาเลือด D        |                  |
|--------|--------------------|----------------------------------------------------------------------------------------------------|--------------------|------------------|
| 0)     | I default web site | ាក់ ស្រុក ស្រុក ស្រុក ស្រុក ស្រុក ស្រុក ស្រុក ស្រុក ស្រុក ស្រុក ស្រុក ស្រុក ស្រុក ស្រុក ស្រុក ស្រុក ស្រុក ស្រុក ស | i u i ildefi Prope | rites ของตุกษาขอ |

| Default Web Site Properties 🛛 ? 🔀                                                                                                    |
|----------------------------------------------------------------------------------------------------|
| Directory Security         HTTP Headers         Custom Errors         Server Extensions           Web Site         ISAPI Filters         Home Directory         Documents           When connecting to this resource, the content should come from: <ul></ul>                             |
| Logal Path:       C:\Inetpub\wwwroot       Browse         ✓ Script source access       ✓ Log visits         ✓ Bead       ✓ Index this resource         ✓ Write       Directory browsing         Application Settings                                                                      |
| Application name:       Default Application       Remove         Starting point: <default site="" web="">       Configuration         Execute Permissions:       Scripts and Executables       Configuration         Application Protection:       Medium (Pooled)       Unload</default> |
| OK Cancel Apply Help<br>รูปที่ ก. 12 แสดงหน้าต่างคุณสมบัติของ Internet Information Services                                                                                                    |

7)  $\vec{n}$  Tab Home Directory

7.1 ตรวจสอบ Local Path ให้ชี้ไปยังใครฟ์ที่มีโฟลเคอร์ Inetpub\www.root

7.2 กคปุ่ม Configuration จะได้หน้าจอ

| Appl | ication C            | onfiguration                     |          | X |
|------|----------------------|----------------------------------|----------|---|
| Ma   | ppings Opi           | tions Debugging                  |          |   |
|      | Cache ISA            | PI applications                  |          |   |
|      | - —<br>Application I | Mappings                         |          |   |
|      | Exten                | Executable Path                  | Verbs    |   |
|      | .asa                 | C:\WINDOWS\System32\inetsrv\asp  | GET,HEA  |   |
|      | .asp                 | C:\WINDOWS\System32\inetsrv\asp  | GET,HEA  |   |
|      | .cdx                 | C:\WINDOWS\System32\inetsrv\asp  | GET,HEA  |   |
|      | .cer                 | C:\WINDOWS\System32\inetsrv\asp  | GET,HEA  |   |
|      | .htw                 | C:\WINDOWS\System32\webhits.dll  | GET,HEA  |   |
|      | .ida                 | C:\WINDOWS\System32\idq.dll      | GET,HEA  |   |
|      | .idc                 | C:\WINDOWS\System32\inetsrv\http | OPTIONS, |   |
|      | .idq                 | C:\WINDOWS\System32\idq.dll      | GET,HEA  |   |
|      | .shtm                | C:\WINDOWS\System32\inetsrv\ssin | GET,POST |   |
|      | .shtml               | C:\WINDOWS\System32\inetsrv\ssin | GET,POST |   |
|      | .stm                 | C:\WINDOWS\System32\inetsrv\ssin | GET,POST |   |
|      |                      |                                  |          |   |
|      | A <u>d</u> d         | <u>E</u> dit <u>Remove</u>       |          |   |
|      |                      |                                  |          |   |
|      |                      |                                  |          |   |
|      |                      |                                  |          |   |
|      |                      |                                  |          |   |
|      |                      |                                  |          |   |
|      |                      | OK Cancel Apply                  | Help     |   |
|      |                      |                                  |          | _ |

รูปที่ ก. 13 Application Configuration

# 7.3 กคปุ่ม Add จะได้หน้าต่าง

| Add/Edit Application Extension Mapping |                             |  |  |
|----------------------------------------|-----------------------------|--|--|
| E <u>x</u> ecutable:                   | D:\php\php.exe %s %s Browse |  |  |
| <u>E</u> xtension:                     | .php                        |  |  |
| Verbs                                  |                             |  |  |
| ⊙ <u>A</u> ll Verbs                    |                             |  |  |
| O Limit to:                            |                             |  |  |
| Script engine                          |                             |  |  |
| Check that file (                      | exists OK Cancel Help       |  |  |

รูปที่ ก. 14 Add คุณสมบัติของ Internet Information Services

7.4 กดปุ่ม Browse เพื่อเลือกจุดที่โปรแกรม php.exe ตั้งอยู่เมื่อเลือกเสร็จแล้วจะ เกิดพาธที่ชี้ไปยัง php.exe ในช่อง Executable ให้พิมพ์ %s %s ต่อท้าย

7.5 ในช่อง Extension ให้พิมพ์ .php แล้วกดปุ่ม OK

8) ตรวจสอบด้วยการคลิกปุ่ม Configuration จะพบหน้าจอซึ่งมีExtension .php เพิ่มขึ้น

| Application Co | Application Configuration        |          |  |  |
|----------------|----------------------------------|----------|--|--|
| Mappings Opt   | ions Debugging                   |          |  |  |
| Cache ISA      | PI applications                  |          |  |  |
| Application N  | Appings                          |          |  |  |
| Exten          | Executable Path                  | Verbs    |  |  |
| .asa           | C:\WINDOWS\System32\inetsrv\asp  | GET,HEA  |  |  |
| .asp           | C:\WINDOWS\System32\inetsrv\asp  | GET,HEA  |  |  |
| .cdx           | C:\WINDOWS\System32\inetsrv\asp  | GET,HEA  |  |  |
| .cer           | C:\WINDOWS\System32\inetsrv\asp  | GET,HEA  |  |  |
| .htw           | C:\WINDOWS\System32\webhits.dll  | GET,HEA  |  |  |
| .ida           | C:\WINDOWS\System32\idq.dll      | GET,HEA  |  |  |
| .idc           | C:\WINDOWS\System32\inetsrv\http | OPTIONS, |  |  |
| .idq           | C:\WINDOWS\System32\idq.dll      | GET,HEA  |  |  |
| .php           | D:\php\php.exe %s %s             | All      |  |  |
| .shtm          | C:\WINDOWS\System32\inetsrv\ssin | GET,POST |  |  |
| .shtml         | C:\WINDOWS\System32\inetsrv\ssin | GET,POST |  |  |
| .stm           | C:\WINDOWS\System32\inetsrv\ssin | GET,POST |  |  |
|                |                                  |          |  |  |
| Add            | <u>E</u> dit <u>R</u> emove      |          |  |  |
|                |                                  |          |  |  |
|                |                                  |          |  |  |
|                |                                  |          |  |  |
|                |                                  |          |  |  |
|                | OK Cancel Apply                  | Help     |  |  |
|                |                                  |          |  |  |

รูปที่ ก. 16 แสดงหน้าต่างApplication Configuration เมื่อติดตั้ง php แล้ว

9) เสร็จสิ้นการติดตั้งโปรแกรมให้บริการ (IIS Server)

# 4. การติดตั้งเครื่องมือการสร้างกระบวนวิชาผ่านเครือข่ายอินเทอร์เน็ต

- ใส่แผ่นซีดีรอมถงในซีดีรอมใดรฟ์
- ลัคลอกโฟลเดอร์ชื่อ content ไปไว้ใน c:\inetpub\wwwroot หรือ ไดรฟ์ที่ทำการติดตั้ง IIS Server ไว้
- 3) คัคลอกโฟลเคอร์ชื่อ management ไปไว้ในโฟลเคอร์ data ของ MySQL

เพียงเท่านี้ท่านก็จะสามารถเรียกใช้งานโปรแกรมได้ผ่านหน้าเว็บบราวเซอร์ โดยเรียกจาก http://ชื่อเครื่อง/content/index.php

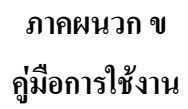

### ข.1 วิธีการใช้งานสำหรับอาจารย์ผู้สอน

1. เข้าสู่หน้าจอหลักของเว็บไซต์จาก <u>http://students/content/index.php</u> จะได้จอภาพดังรูป

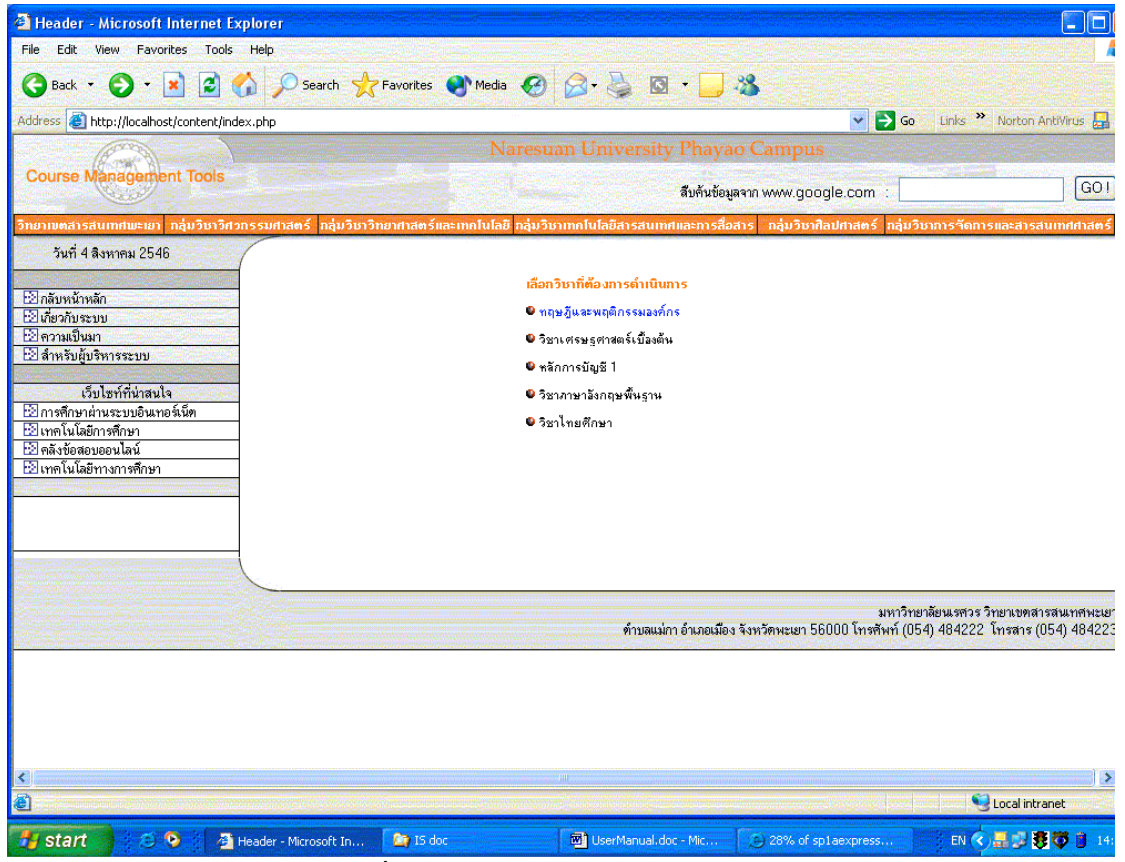

รูปที่ ข.1 แสคงหน้าจอหลักของเว็บไซต์

105

2. เลือกรายวิชาที่ต้องการคำเนินการจะได้หน้าต่างสำหรับเลือกสถานะของผู้ใช้งานดังรูปที่ 2

| 🚰 เพรโหม่ 2 - Microsoft Internet Explore                                                          | er 📃 🗖 🔀                                     |  |  |
|---------------------------------------------------------------------------------------------------|----------------------------------------------|--|--|
| <u>F</u> ile <u>E</u> dit <u>V</u> iew F <u>a</u> vorites <u>T</u> ool <mark>s <u>H</u>elp</mark> |                                              |  |  |
| Ġ Back 🝷 🌍 🝷 📓 🐔 🎉                                                                                | 🖸 Search 🤺 Favorites 🜒 Media 🚱 🔗 - 🌺 🔯 - 📜 🔏 |  |  |
| Address 🗃 http://localhost/content/mgnt/index.                                                    | htm 💽 🄁 Go 🛛 Links 🎽 Norton AntiVirus 🛃 👻    |  |  |
| Course Managment Tools<br>Phayao Campus                                                           | ทฤษฏีและพฤติกธรมองค์กร                       |  |  |
| <u>กลับหน้าหลัก</u>                                                                               |                                              |  |  |
|                                                                                                   | <u> </u>                                     |  |  |
| โปรดแจ้งสถานภาพของท่าน                                                                            |                                              |  |  |
| <u>ผู้สอน</u>                                                                                     |                                              |  |  |
|                                                                                                   | <br>ผู้เรียน                                 |  |  |
| <                                                                                                 |                                              |  |  |

รูปที่ ข.2 แสดงหน้าจอสำหรับเลือกสถานะของผู้ใช้งาน

3. เลือกปุ่ม Lecturer จะได้หน้าต่างสำหรับ Logon เข้าสู่ระบบให้ ใส่ username และ password

| 🗿 Untitled Document - Microsoft Internet Explorer                                          | × |  |  |
|--------------------------------------------------------------------------------------------|---|--|--|
| File Edit View Favorites Tools Help                                                        | 7 |  |  |
| 🌀 Back 🔹 🕥 🔹 📓 🏠 🔎 Search 👷 Favorites 🜒 Media 🥝 🔗 🌺 🔯 🔹 🗾 🍇                                |   |  |  |
| Address 🕘 http://localhost/content/mgnt/form_login.php 🔹 🎅 Go 🛛 Links 🎽 Norton AntiVirus 🛃 | • |  |  |
| NU<br>IT Division<br>Course Managment Tools<br>Phayao Campus                               |   |  |  |
| กรุณาใส่ username และ password ให้ถูกต้อง                                                  |   |  |  |
| naesword                                                                                   |   |  |  |
| เข้าสู่ระบบ ยกเลิก                                                                         | ~ |  |  |

รูปที่ ข.3 แสคงหน้าต่างสำหรับ Logon เข้าสู่ระบบ

4. เลือกดำเนินการจากเมนู

| 省 take action - Microsoft Internet Explorer                                                  | ×        |
|----------------------------------------------------------------------------------------------|----------|
| Eile Edit View Favorites Tools Help                                                          | 7        |
| 🕞 Back 🔹 📀 🕤 📓 🐔 🔎 Search 👷 Favorites 🔇 Media 🚱 😂 - 🌺                                        | »        |
| Address 🕘 http://localhost/content/mgnt/menu_teacher.php 🛛 🍸 Go 🛛 Links 🌺 Norton AntiVirus 🔙 | •        |
| NU<br>IT Division<br>Course Managment Tools<br>Phayao Campus                                 | <b>^</b> |
| <b>โปรตเลือกความต้องการของท่าน</b>                                                           |          |
| 1. <u>จัดทำเว็บไซท์รายวิชา</u>                                                               |          |
| 2. <u>ลบรายวิชา</u>                                                                          |          |
| 3. <u>จัดทำแบบฝึกหัด</u>                                                                     | _        |
| 4. <u>จัดทำข้อสอบ</u>                                                                        | =        |
| 5. <u>กำหนดรทัสผ่านสำหรับเข้าทำข้อสอบ</u>                                                    |          |
| 6. <u>ลบรทัสผ่านสำหรับเข้าทำข้อสอบ</u>                                                       |          |
| 7. <u>บทความน่าสนใจ</u>                                                                      |          |
| 8. <u>ลบบทความเก่า</u>                                                                       |          |
| <ol> <li>แก้ไขข้อมูลผู้สอน</li> </ol>                                                        |          |
|                                                                                              |          |
| <u>กลับหน้าหลัก</u>                                                                          | ~        |
| 😂 🛛 😔 Local intranet                                                                         |          |

รูปที่ ข.4 หน้าจอเมนูสำหรับเลือกดำเนินการ

1) เมนูจัดทำเว็บไซต์รายวิชา จะประกอบด้วยเมนูสำหรับเลือกคำเนินการดังภาพ

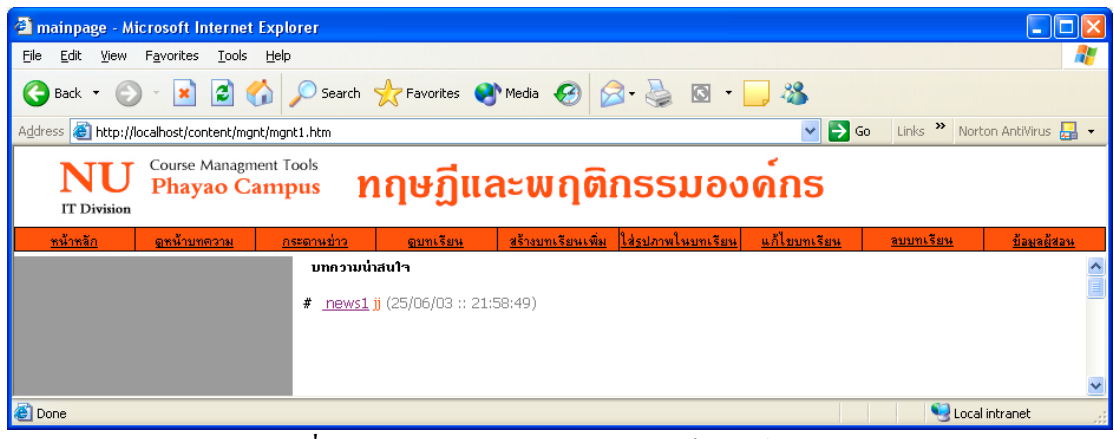

รูปที่ ข. 5 หน้าหลักสำหรับการจัดทำเว็บไซต์รายวิชา

1.1) ดูหน้าบทความ สำหรับอ่าน หรือตรวจสอบบทความที่จัดทำแล้ว

| a mainpage - Microsoft Internet Explorer                                              |                        |                  |                     |
|---------------------------------------------------------------------------------------|------------------------|------------------|---------------------|
| Eile Edit <u>Vi</u> ew F <u>a</u> vorites <u>T</u> ools <u>H</u> elp                  |                        |                  | <b>1</b>            |
| 🔇 Back 🝷 💿 👻 📓 🏠 🔎 Search 🌟 Favorites 🔮 Media 🤣 🙆 - 头 🖸                               | - 🔜 🦓                  |                  |                     |
| Address 🕘 http://localhost/content/mgnt1.htm                                          | 💌 🄁 Go                 | Links » Nortor   | n AntiVirus 📙 👻     |
| NU Course Management Tools<br>Phayao Campus ทฤษฎีและพฤติกรรมอ                         | งด์กร                  |                  |                     |
| <u>หน้าหลัก ดูหน้าบทความ กระดานข่าว ดูบทเรียน สร้างบทเรียนเพิ่ม ใส่รูปภาพในบทเรีย</u> | <u>มน แก้ไบบทเรียน</u> | <u>ลบบทเรียน</u> | <u>ข้อมูลผู้สอน</u> |
| العند العند           test           ווויז           יוויז           יוויז            |                        |                  |                     |
| <br>副                                                                                 |                        | 🔍 Local in       | tranet .:           |
| י אורד : jj - [25/06/03 :: 21:58:49]                                                  |                        | Scal in          | tranet              |

รูปที่ ข. 6 หน้าจอสำหรับอ่านบทความน่าสนใจ

1.2) กระดานข่าวสำหรับโพสท์ข้อความ หรือตอบกระทู้

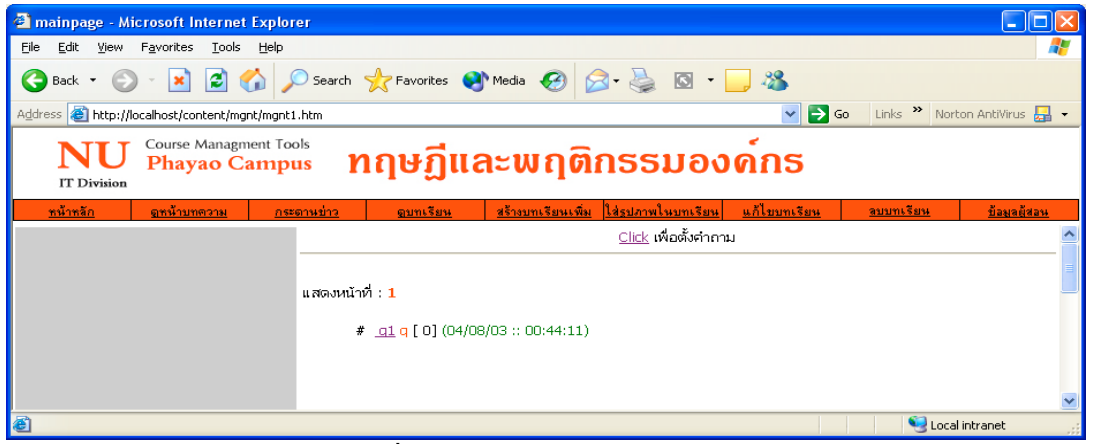

รูปที่ ข. 7 หน้าจอสำหรับกระคานข่าว

ก) ต้องการตั้งกระทู้ ทำได้โดยการคลิกที่ปุ่ม Click เพื่อตั้งกำถาม ที่หน้าจอสำหรับกระดาน ข่าว จะได้หน้าจอสำหรับกรอกรายละเอียดดังภาพ

| Trainpage - Microsoft Internet Explorer            |                                                                                                    |                                          |                   |
|----------------------------------------------------|----------------------------------------------------------------------------------------------------|------------------------------------------|-------------------|
| File Edit View Favorites Tools Help                |                                                                                                    |                                          |                   |
| G Back ▼ (2) ▼ ▲ 2 ☆ 2 56                          | arch 📌 Favorites 🜒 Media 🧭                                                                                             | 🗟 - 嫨 🖸 - 🗾 🍇                            |                   |
| Address 🕘 http://localhost/content/mgnt1.htm       |                                                                                                    | 🔽 🄁 Go 🛛 Links 🎽 Nort                    | ton AntiVirus 曻 👻 |
| Course Managment Tools<br>Phayao Campus            | <mark>ทฤษฏีและพฤต</mark> ิก                                                                                            | เธรมองค์กร                               |                   |
| <u>หน้าหลัก อหน้าบทความ กระดานช่</u>               | <u>่าว ดูบทเรียน</u> สร้างบทเรียนเพื่อ                                                                                 | <u>ม ใส่รูปภาพในบทเรียน แก้ไบบทเรียน</u> | <u>ลบบทเรียน</u>  |
| แล<br>หัวข้อ<br>ราบละเอียด<br>ชื่อ<br>Email<br>ICQ | กระบู้สำหรับการประกาศข่าวสาร<br>ะชักถามข้อสงสัยเกี่ยวกับรายวิชา โปรดใช้ถือย<br>ขอเชิญร่วมตั้งกระทู้แสดงความคิดเห็า<br> | กำที่สุภาม<br>น<br>                      |                   |
|                                                    |                                                                                                    |                                          | ~                 |

รูปที่ ข. 8 หน้าจอสำหรับกรอกข้อความที่ต้องการ โพสท์บนกระดานข่าว

เมื่อกรอกข้อความที่ต้องการ โพสท์เรียบร้อยแล้ว กคปุ่ม ยอมรับ เพื่อส่งข้อความไปเก็บใน ฐานข้อมูลและแสดงบนหน้าจอสำหรับกระดานข่าวดังภาพที่ ข. 7 ง) เมื่อต้องการอ่านและตอบกระทู้ จะคลิกที่ชื่อกระทู้ที่สนใจจะอ่านจะได้หน้าจอดังภาพ

| 🖄 mainpage - Microsof      | t Internet Explorer                                                                  |                       |                                   |                          |                     | - 7 🛛            |  |  |  |
|----------------------------|--------------------------------------------------------------------------------------|-----------------------|-----------------------------------|--------------------------|---------------------|------------------|--|--|--|
| Eile Edit ⊻iew Favori      | tes <u>T</u> ools <u>H</u> elp                                                       |                       |                                   |                          |                     | digeli di 🖉 🦧    |  |  |  |
| 🕞 Back 🔹 🕥 🔹               | 🔹 💰 🏠 🔎 Search                                                                       | n 🤶 Favorites   Media | 🚱 🎯 · 🎽 🖸 ·                       | _, 🔏                     |                     |                  |  |  |  |
| Address 🕘 http://localhost | v@ress 🕘 http://localhost/content/mgnt/mgnt1.htm 🔍 🔁 Go 🛛 Links 🌺 Norton AntWrus 🛃 🔹 |                       |                                   |                          |                     |                  |  |  |  |
| <b>NU</b><br>IT Division   | Course Managment Tools<br>Phayao Campus                                              | ทฤษฏีและ              | ະພຸດທີ່ກຣຣມ                       | องค์กร                   |                     |                  |  |  |  |
| <u>หน้าหลัก</u>            | <u>อหน้าบทความ</u> <u>ก</u> ะ                                                        | ะตานข่าว ดูบทเรียง    | <u>เ</u> <u>สร้างบทเรียนเพิ่ม</u> | <u>ใส่รปภาพในบทเรียน</u> | <u>แก้ไขบทเรียน</u> | <u>ลบบทเรียน</u> |  |  |  |
|                            |                                                                                      | Click                 | เพื่อกลับหน้ากำถามรวม             |                          |                     | <u>^</u>         |  |  |  |
| ppp<br>p: nre              | ศำถาม ggg<br>- [23/08/03 :: 21:43:41]                                                |                       |                                   |                          |                     |                  |  |  |  |
|                            |                                                                                      | S                     | วมแสดงความคิดเห็นกับกระ           | ษู้นี้                   |                     |                  |  |  |  |
|                            | ชื่อ<br>Emu<br>เตนุ<br>ราย                                                           | :                     | ອກສຈ ອີຍກສັກ                      |                          |                     |                  |  |  |  |

รูปที่ ข. 9 หน้าจอสำหรับอ่านกระทู้ และตอบกระทู้

ง้อความที่โพสท์บนกระทู้จะแสดงอยู่ในกรอบด้านบนของจอภาพ และมีช่องสำหรับกรอก แสดงความคิดเห็นอยู่ด้านล่าง เมื่อกรอกข้อความเสร็จเรียบร้อยแล้วกดปุ่มตกลง โปรแกรมจะส่งข้อ มูลไปเก็บไว้ในฐานข้อมูล และแสดงไว้ในส่วนกำตอบของกระทู้ 1.3) สร้างบทเรียน

เมื่อเลือกเมนูสร้างบทเรียนจะเกิดหน้าต่างให้เลือกรูปแบบในการสร้างเนื้อหารายวิชา ในที่ นี้จะมีการสร้างบทเรียนอยู่สองรูปแบบ ได้แก่ จัดทำเนื้อหารายวิชาผ่านหน้าเว็บไซต์ และอัพโหลด เอกสารเป็นเนื้อหารายวิชาดังภาพ

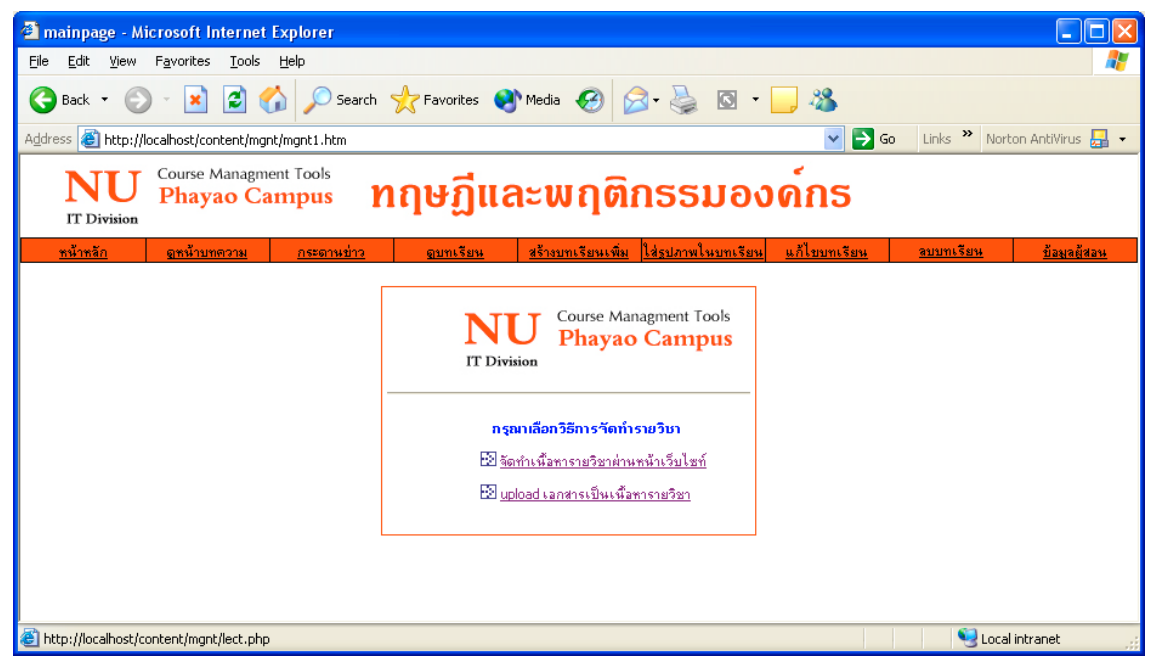

รูปที่ ข. 10 จอภาพสำหรับเลือกวิธีการจัดทำเนื้อหารายวิชา

เลือกจัดทำเนื้อหารายวิชาผ่านหน้าเว็บไซต์จะได้หน้าจอ

| 🗿 mainpage -                           | Microsoft Internet Explorer                                                                    |              |
|----------------------------------------|------------------------------------------------------------------------------------------------|--------------|
| <u>F</u> ile <u>E</u> dit <u>V</u> iev | w Favorites Tools Help                                                                         |              |
| 🔇 Back 🝷 (                             | 🕗 - 💌 🗟 🏠 🔎 Search 🤺 Favorites 🚳 Media 🤣 🙆 - 嫨 🔯 - 📜 🦓                                         |              |
| Address 🙆 http                         | o://localhost/content/mgnt/mgnt1.htm 🛛 💽 Go 🛛 Links 🎽 Norton AntiViru                          | is 🛃 👻       |
| NU<br>IT Division                      | Course Management Tools<br>Phayao Campus ทฤษฎีและพฤติกรรมองค์กร                                |              |
| <u>หน้าหลัก</u>                        | <u>ดหน้าบทความ กระตานข่าว ดูบทเรียน สร้างบทเรียนเพิ่ม ใส่รูปภาพในบทเรียน แก้ไขบทเรียน ฉบบบ</u> | <u>แรียน</u> |
|                                        | กรอกข้อมูลเนื้อหารายวิชา                                                                       | ^            |
| บทที่                                  |                                                                                                |              |
| ชื่อบท<br>*                            |                                                                                                |              |
| เนื้อหา                                |                                                                                                |              |
|                                        |                                                                                                |              |
|                                        |                                                                                                |              |
|                                        |                                                                                                |              |
|                                        |                                                                                                |              |
|                                        |                                                                                                |              |
|                                        |                                                                                                |              |
|                                        |                                                                                                |              |
|                                        |                                                                                                |              |
|                                        |                                                                                                |              |
|                                        | ตกลง ยกเลิก                                                                                    | ~            |

รูปที่ ข. 11 หน้าจอสำหรับกรอกข้อมูลเนื้อหารายวิชาผ่านเว็บไซต์

เมื่อกรอกข้อมูลครบถ้วนแล้วกคปุ่ม ยอมรับ เอกสารที่พิมพ์จะถูกส่งไปเก็บยังฐานข้อมูล และแสดงบนหน้าจอเนื้อหารายวิชาเมื่อมีผู้เรียกดู โดยการกรอกข้อมูลบทที่ จะต้องไม่ซ้ำกับบทที่ได้ มีการจัดทำไปแล้ว หากมีการกรอกบทที่ซ้ำกับที่เคยทำไปแล้วระบบจะแจ้งให้ทราบและให้กรอกข้อ มูลใหม่ เลือกอัพโหลดเอกสารเป็นเนื้อหารายวิชาจะได้หน้าจอ

| 🗿 mainpage - Microsoft Interne                                  | t Explorer        |                      |                          |                           |                     |                      |
|-----------------------------------------------------------------|-------------------|----------------------|--------------------------|---------------------------|---------------------|----------------------|
| <u>File E</u> dit <u>V</u> iew F <u>a</u> vorites <u>T</u> ools | Help              |                      |                          | · · · /                   |                     | 1 H H H H H          |
| 🚱 Back 🝷 📀 🕤 😫 🛃                                                | 🏠 🔎 Search   🛧 Fa | avorites   Media     | 🚱 🔗 🍓                    | Q • 🗾 🔏                   |                     |                      |
| Address 🕘 http://localhost/content/mg                           | gnt/mgnt1.htm     |                      |                          | ×                         | → Go Links »        | Norton AntiVirus 📙 🝷 |
| NU Course Managr<br>Phayao C                                    | ampus nat         | <sub>້</sub> 4ฏีและพ | ຐ <mark>ຓ</mark> ៝៱ຘຘ    | บองค์กร                   |                     |                      |
| <u>หน้าหลัก ดูหน้าบทความ</u>                                    | <u>กระดานบ่าว</u> | ฐบทเรียน             | <u>สร้างบทเรียนเพิ่ม</u> | <u>ใส่รูปภาพในบทเรียน</u> | <u>แก้ไขบทเรียน</u> | <u>ลบบทเรียน</u>     |
| SSO 59??                                                        | บทที<br>ชี้อบท    |                      | ียอมรับ                  | ยกเลิก                    |                     |                      |

รูปที่ ข. 12 หน้าจอสำหรับการกรอกข้อมูลบทที่และชื่อบท

ผู้สอนจะต้องกรอกข้อมูลบทที่และชื่อบท และกคปุ่ม ยอมรับ เพื่อคำเนินการในขั้นตอนต่อ ไป ทั้งนี้บทที่จะต้องไม่ซ้ำกับบทที่เคยคำเนินการจัคทำไปแล้ว หากมีการตั้งชื่อบทที่ซ้ำกัน ระบบ จะแจ้งเตือนและให้กรอกข้อมูลใหม่

เมื่อกคปุ่ม ยอมรับ แล้วจะเข้าสู่หน้าจอการเลือกแฟ้มข้อมูลตามภาพ

| 🕘 mainpage - Mi                | crosoft Internet Expl                         | lorer                      |                      |                          |                           |                     |                      |
|--------------------------------|-----------------------------------------------|----------------------------|----------------------|--------------------------|---------------------------|---------------------|----------------------|
| <u>File E</u> dit <u>V</u> iew | F <u>a</u> vorites <u>T</u> ools <u>H</u> elp | 0                          |                      |                          |                           |                     |                      |
| G Back 🝷 📀                     | - 🖹 🗿 🏠                                       | 🔎 Search   👷 Fav           | vorites   Media      | € <u></u>                | 🖸 • 🗾 🔏                   |                     |                      |
| Address 🙆 http://k             | calhost/content/mgnt/mg                       | nt1.htm                    |                      |                          | ✓                         | ≯Go Links ≫         | Norton AntiVirus 📙 👻 |
| NU<br>IT Division              | Course Managment T<br>Phayao Camp             | <sub>ools</sub><br>pus ทฤษ | <sub>່</sub> ເງິແລະພ | ຖືົດກຣຣ                  | มองค์กร                   |                     |                      |
| <u>หน้าหลัก</u>                | <u>อหน้าบทความ</u>                            | <u>กระดานข่าว</u>          | <u>ดูบทเรียน</u>     | <u>สร้างบทเรียนเพิ่ม</u> | <u>ใส่รูปภาพในบทเรียน</u> | <u>แก้ไขบทเรียน</u> | <u>ลบบทเรียน</u>     |
|                                |                                               |                            |                      |                          |                           |                     | <u>^</u>             |
|                                | l                                             | นการจัดทำรายวิชา ท่า       | นสามารถเลือกไฟล์ห์   | าเป็น MS Word, MS        | Excel และ MS PowerPc      | pint เท่านั้น       |                      |
|                                |                                               |                            |                      | Browse                   | ท่อไป                     |                     | ≣                    |
|                                |                                               |                            |                      |                          |                           |                     |                      |
|                                |                                               |                            |                      |                          |                           |                     | ~                    |

รูปที่ ข. 13 หน้าจอสำหรับเลือกแฟ้ม่ข้อมูลที่ต้องการนำไปเป็นเนื้อหารายวิชา

ผู้สอนสามารถกคปุ่ม Browse เพื่อเลือกแฟ้มข้อมูลที่ด้องการนำมาเป็นเนื้อหารายวิชา และ กคปุ่ม ต่อไป เพื่อดูข้อความแจ้งว่าการอัพโหลดเสร็จสมบูรณ์หรือไม่ โดยในหน้าจอสำหรับการดู เนื้อหารายวิชาจะเป็นข้อความให้คลิกเลือกเพื่อเชื่อมโยงไปยังเอกสารที่อัพโหลดไป 1.4) ใส่รูปภาพเข้าในบทเรียน

จะเป็นการนำรูปภาพเข้าไปประกอบเป็นเนื้อหารายวิชากรณีที่สร้างเนื้อหารายวิชาผ่านหน้า เว็บไซต์ โดยจะสามารถใส่รูปภาพได้ 1 รูป

| 🕙 mainpage - Microsoft Internet Ex                                       | plorer                                                                                                    |                                                                                                    |                                 |                     |                                          |  |  |  |  |
|--------------------------------------------------------------------------|----------------------------------------------------------------------------------------------------|----------------------------------------------------------------------------------------------------|---------------------------------|---------------------|------------------------------------------|--|--|--|--|
| <u>File E</u> dit <u>V</u> iew F <u>a</u> vorites <u>T</u> ools <u>H</u> | elp                                                                                                    |                                                                                                    |                                 |                     | a da da da da da da da da da da da da da |  |  |  |  |
| 🚱 Back 🝷 🐑 🔹 🛃 🏠                                                         | 🔇 Back • 💿 • 📓 🙆 🏠 🔎 Search 👷 Favorites 😵 Media 🤣 🎯 • 🍑 🔯 • 🗍                                             |                                                                                                    |                                 |                     |                                          |  |  |  |  |
| Address 🍓 http://localhost/content/mgnt/m                                | ignt.htm                                                                                                  |                                                                                                    |                                 | 🔽 🔁 Go 🛛 Links 🍾    | 🕈 Norton AntiVirus 🛃 🔹                   |  |  |  |  |
| NU Course Manag<br>IT Division                                           | ment Tools<br>Campus                                                                                      | ເລະພฤติกรรม                                                                                                    | บองค์กร                         |                     |                                          |  |  |  |  |
| <u>หน้าหลัก ดูหน้าบทความ</u>                                             | <u>กระดานข่าว</u> ฐ                                                                                       | <u>ุบทเรียน สร้างบทเรียนเพื่</u>                                                                                                    | <u>ม ใส่รูปภาพในบทเรียน</u>     | <u>แก้ไบบทเรียน</u> | <u>ลบบทเรียน</u>                         |  |  |  |  |
|                                                                          | กรุณาใช้ชื่อไฟล์ภาพที่ต้องการ บุ<br>กรุณาใช้หมายเจรบทที่ต้องการไข                                         | วload<br>ก็ภาพหึ่ประกอบ<br>[                                                                                                    | Browse<br>รัตเก็บแฟ้ม           |                     |                                          |  |  |  |  |
|                                                                          | <b>การ U</b><br>เริ่ม<br>เริ่ม<br>ไม่เป็นขา<br>2. สามาระ<br>3. พากซิ<br>โหมเข้าไ<br>4. ชนาชช<br>400 pixel | pload File รูปภาพประกอบเนื้อหาราม<br>กใส่รูปได้เฉพาะบทที่สร้างเพื่อหาย่างเระ<br>เพรดะไส่รูปเร้าไปไหมาเรียนที่ Upload<br>Inเรียนได้<br>แล้รูปภาพประกอบสามารถไส่รู<br>ปนาพที่ได้หน้า<br>เลรรูปภาพที่ห่านกใส่ควรมีความกว้างไม่เ<br>และสูงไม่เกิน 300 pixel | มวิชา<br>เวมเท่า<br>โดง<br>ปภาพ |                     |                                          |  |  |  |  |

รูปที่ ข. 14 หน้าจอสำหรับนำรูปภาพเข้าไปประกอบเนื้อหารายวิชา

ผู้สอนสามารถกดปุ่ม Browse เพื่อเลือกรูปภาพเข้าไปประกอบ หรือระบุที่อยู่ของแฟ้มด้วย การพิมพ์เข้าไปยังช่องชื่อไฟล์ภาพ และกรอกหมายเลขบทที่ต้องการให้ภาพนี้เข้าไปประกอบ แล้ว กดปุ่มจัดเก็บแฟ้ม เพื่อส่งข้อมูลเข้าไปเก็บในฐานข้อมูลและแสดงในหน้าจอสำหรับอ่านเนื้อหาราย วิชา

### 1.5) แก้ไขบทเรียน

ก) เมื่อเลือกเมนูจะเกิดจอภาพคังรูปที่ ข. 15 ให้ใส่หมายเลขบทที่ต้องการแก้ไขแล้วกคปุ่ม ต่อไป

| 🕘 mainpage -                                                                                 | Microsoft Internet Ex                       | cplorer           |                            |                          |                           |                     |                      |
|----------------------------------------------------------------------------------------------|---------------------------------------------|-------------------|----------------------------|--------------------------|---------------------------|---------------------|----------------------|
| <u>File E</u> dit <u>V</u> iev                                                               | v F <u>a</u> vorites <u>T</u> ools <u>F</u> | lelp              |                            |                          | ja                        |                     | al e 1 i e 1         |
| G Back 🝷 (                                                                                   | ) - 🖹 😫 🎸                                   | 🔎 Search 🤸        | Favorites                  | ia 🚱 🔗 •                 | 🎍 🖸 • 🗔 🦓                 | 8                   |                      |
| Address 🙆 http                                                                               | ://localhost/content/mgnt/                  | mgnt.htm          |                            |                          | ✓                         | Go Links »          | Norton AntiVirus 🛃 👻 |
| NU<br>IT Division                                                                            | Course Managment T<br>Phayao Camj           | ools<br>pus กฤษ   | <del>ັ</del> ມງີແລະພ       | ເຖ <mark>ື</mark> ດກຣະ   | รมองค์กร                  | 5                   |                      |
| <u>หน้าหลัก</u>                                                                              | <u>ดูหน้าบทความ</u>                         | <u>กระดานข่าว</u> | <u>ดูบทเรียน</u>           | <u>สร้างบทเรียนเพิ่ม</u> | <u>ใส่รูปภาพในบทเรียน</u> | <u>แก้ไขบทเรียน</u> | <u>ลบบทเรียน</u>     |
| แก้ไขบทที่ต้องการแก้ไขในรายวิชาการจัดการธุรกิจ<br>โปรดกรอกหมายเลขบทที่ต้องการแก้ไขให้ถูกต้อง |                                             |                   |                            |                          |                           |                     |                      |
|                                                                                              |                                             | หมายเลขา          | มทที่ต้องการแก้ไข<br>ต่อไง | 1                        |                           |                     |                      |

รูปที่ ข. 15 จอภาพสำหรับเลือกบทที่ต้องการแก้ไขเนื้อหารายวิชา

### ข) จะได้หน้าจอตามภาพ

| amainpage - Microsoft Internet Explorer                                       |                                         |
|-------------------------------------------------------------------------------|-----------------------------------------|
| Eile Edit View Favorites Iools Help                                           | 💦 🛛 🖓 🖓 🖓 🖓 🖓 🖓                         |
| 🔾 Back 🝷 🕑 - 💌 🛃 🏠 🔎 Search 👷 Favorites 🔮 Media 🥹 🙆 - 头 🖸                     | I • 📴 🦓                                 |
| Address 🕘 http://localhost/content/mgnt/mgnt.htm                              | 💌 🔁 Go 🛛 Links 🎽 Norton AntiVirus 🛃 🗸   |
| NU<br>Phayao Campus ทฤษฏีและพฤติกธรมอ                                         | งค์กธ                                   |
| <u>ทน้ำหลัก ดูหน้าบทความ กระดานข่าว ดูบทเรียน สร้างบทเรียนเพิ่ม ใส่รูปภาพ</u> | <u>ในบทเรียน แก้ไบบทเรียน ลบบทเรียน</u> |
| แก้ไขข้อมูลเนื้อหารายวิชาบทที่ 2                                              | <u>^</u>                                |
| ชื่อบท ทดสอบการแก้ไข<br>เนื้อหา<br>ทดสอบแก้ไขเนื้อหารายวิชา                   |                                         |

รูปที่ ข. 17 แสดงหน้าจอสำหรับการแก้ไขเนื้อหารายวิชา

ผู้สอนสามารถลบและแก้ไขข้อความในช่องชื่อบทและเนื้อหาได้ตามใจชอบ เมื่อคำเนิน การแล้วเสร็จให้กดปุ่ม แก้ไข เพื่อบันทึกข้อมูลลงไปในฐานข้อมูลแทนที่ข้อมูลเดิม 1.6) ลบบทเรียน เมื่อเลือกเมนูลบรายวิชาจะเกิดจอภาพดังรูป

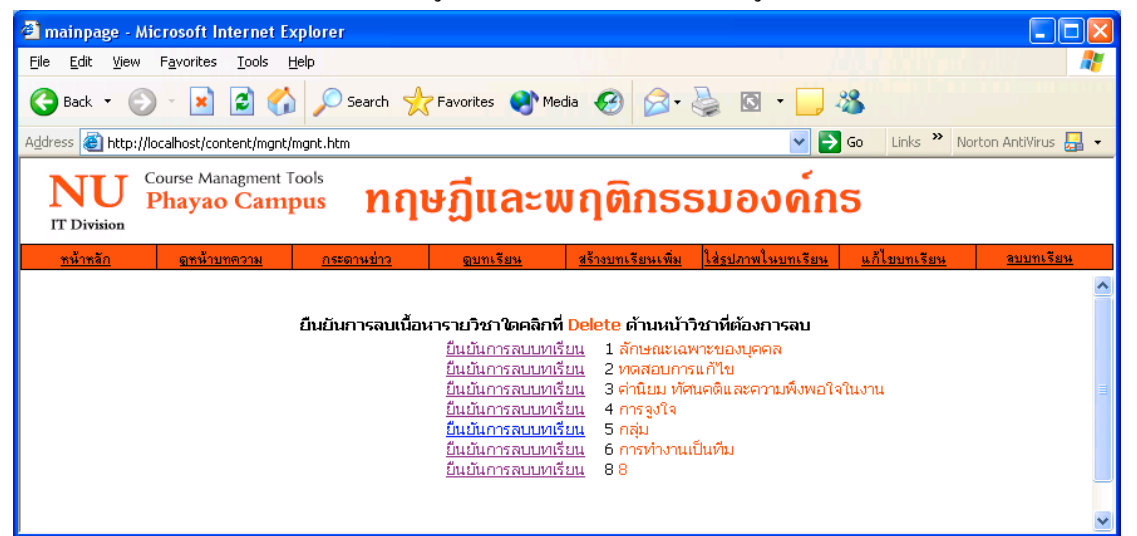

รูปที่ ข. 18 แสดงหน้าจอสำหรับลบบทเรียนออกจากระบบ

เมื่อด้องการลบบทเรียนออกจากรายวิชาผู้สอนสามารถกดปุ่มยืนยันการลบบทเรียน หน้า บทที่ด้องการลบเพื่อลบเนื้อหาวิชานั้นออกไปจากระบบ ทั้งนี้ผู้สอนสามารถสร้างบทเรียนบทใหม่ ขึ้นมาแทนที่บทเรียนดังกล่าวได้ต่อไป

#### 2) เมนูลบรายวิชา

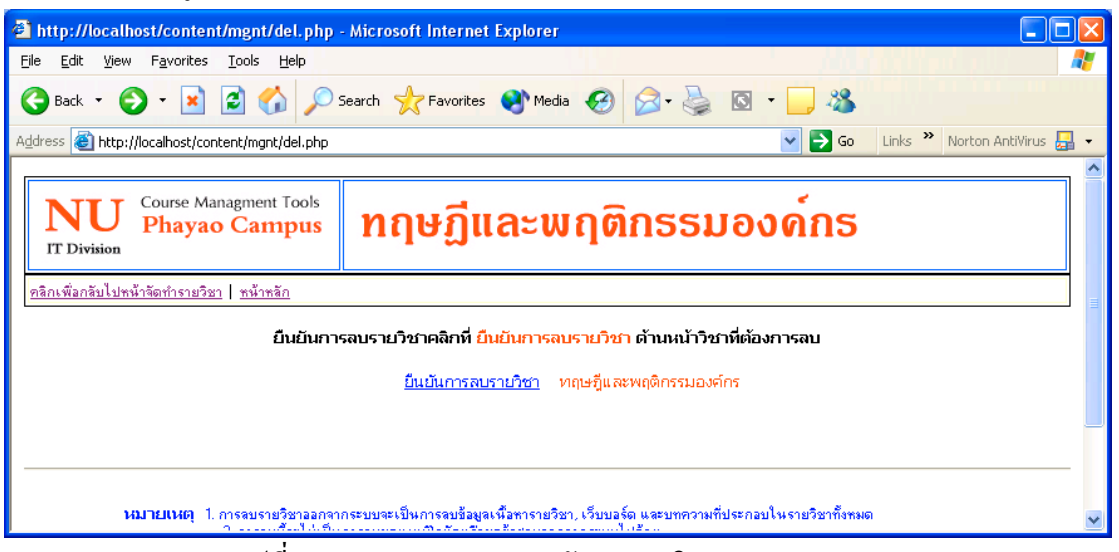

รูปที่ ข. 19 แสดงจอภาพสำหรับลบรายวิชาออกจากระบบ

เมื่อต้องการลบรายวิชาออกจากระบบเช่น กรณีเปลี่ยนผู้สอน หรือกรณีไม่ต้องการให้แสดง เนื้อหารายวิชานั้นในหน้าเว็บไซต์สามารถลบรายวิชานั้นออกจากระบบด้วยการคลิกปุ่มยืนยันการ ลบรายวิชา ในจอภาพตามรูปที่ ง. 19

เมนูจัดทำแบบฝึกหัด

| 🗿 Exercise - Microsoft Inte      | ernet Explorer                |                       |                                |                               |                              |
|----------------------------------|-------------------------------|-----------------------|--------------------------------|-------------------------------|------------------------------|
| <u>File E</u> dit ⊻iew Favorites | <u>T</u> ools <u>H</u> elp    |                       |                                |                               |                              |
| 🕞 Back 👻 🐑 👻                     | 💈 🏠 🔎 Search 🦻                | 🕂 Favorites 😵 Media 🧭 | 🖉 - 头 🔜 🗾 🦓                    |                               |                              |
| Address 🙆 http://localhost/con   | tent/mgnt/exercises/index.asp |                       |                                | 💌 🄁 Go                        | Links 🎽 Norton AntiVirus 🔙 🗸 |
| Exercise                         |                               |                       |                                |                               | วันอังการที่ 5 สิงหาคม 2546  |
|                                  | หน้าหลัก                      | ตรวจคะแนนชุดแบบฝึกหัด | สร้างชุดแบบฝึกหัด              | แก้ไขชุดแบบฝึกหัด             | ลบชุดแบบฝึกหัด               |
|                                  | 12 lesson 1<br>12 lesson 2    |                       | ชื่อชุดแบบฝึกพัด               |                               |                              |
|                                  | 1                             |                       | มหาวิทยาลัยนเรตวร วิทยาเบตสารง | หนทศพะเยา ท.แม่กา อ.เมือง จ.พ | ะเขา 56000 โทร. (054) 484222 |
| <b>E</b>                         |                               |                       |                                |                               | Scolar Intranet              |

รูปที่ ข. 20 แสดงหน้าจอสำหรับสร้างแบบฝึกหัด

ผู้สอนสามารถตรวจคะแนนผู้ทำแบบฝึกหัด สร้างแบบฝึกหัด แก้ไขชุดแบบฝึกหัด และลบ แบบฝึกหัดผ่านโปรแกรมได้จากเมนูในจอภาพตามรูปที่ ข. 20

1) ตรวจคะแนนชุดแบบฝึกหัด

|                                                           | •                          |                        |                      |                          |                                              |
|-----------------------------------------------------------|----------------------------|------------------------|----------------------|--------------------------|----------------------------------------------|
| 🕘 ครวจละแนนแบบฝึกหัด - M                                  | licrosoft Internet E       | xplorer                |                      |                          |                                              |
| <u>F</u> ile <u>E</u> dit <u>V</u> iew F <u>a</u> vorites | <u>T</u> ools <u>H</u> elp |                        |                      |                          |                                              |
| 🌀 Back 🔹 🕥 🕤 🗙                                            | 😰 🏠 🔎 Sea                  | arch 👷 Favorites 🔇     | Media 🧭 🔗 -          | 🎍 🖸 • 🗔 🦓                | 8                                            |
| Address 🔕 http://localhost/con                            | ntent/mgnt/exercises/e_    | point.asp              |                      | 🖌 🄁 Go 🛛 Links           | s 🎽 Norton AntiVirus 🛃 👻                     |
| Exercise                                                  |                            |                        |                      |                          | วันพุธที่ 6 สิงหาคม 2546                     |
|                                                           | หน้าหลัก                   | ตรวจคะแนนชุดแบบฝึกหัด  | สร้างชุดแบบฝึกหัด    | แก้ไขชุดแบบฝึกหัด        | ลบชุดแบบฝึกหัด                               |
| 53                                                        | lesson 1<br>lesson 2       | ชื่อชุดแบบ             | ฝึกหัต               |                          | ตรวจคะแนนทั้งหมด<br>กลิกที่นี่<br>กลิกที่นี่ |
|                                                           | ใส่รหัสนิสิทที่            | ท้องการทรวจสอบละแนน :  |                      | คลิกที่นี่               |                                              |
|                                                           |                            | มหาวิทยาลัยนเรศวร วิทย | าเขตสารสนเทศพะเยา ต. | แม่กา อ.เมือง จ.พะเยา 56 | 000 โทร. (054) 484222                        |
| Ē                                                         |                            |                        |                      |                          | 🧐 Local intranet                             |

รูปที่ ข. 21 แสดงจอภาพสำหรับตรวจสอบคะแนนของผู้ทำแบบฝึกหัด ผู้สอนสามารถเลือกดูกะแนนของผู้ที่เข้ามาทำแบบฝึกหัดที่สร้างไว้ได้สองรูปแบบคือดู เฉพาะเจาะจงเป็นรายบุกกล หรือดูเป็นภาพรวมกือแสดงกะแนนของทุกกนที่เข้ามาทดลองทำแบบ ฝึกหัด

ก) ดูเฉพาะเจาะจงเป็นรายบุคคลผู้สอนด้องกรอกข้อมูลรหัสนิสิตเข้าไปในช่องใส่รหัส นิสิตที่ต้องการตรวจสอบคะแนนตามรูปที่ ข. 21 แล้วกดปุ่ม ดูคะแนน เพื่อดูคะแนนของนิสิตที่ระบุ จะได้หน้าจอตามภาพตัวอย่าง

| 🗿 ครวจละแนนแบบฝึกพัด - M                          | icrosoft Internet Ex       | plorer                |                      |                         |                              |             |
|---------------------------------------------------|----------------------------|-----------------------|----------------------|-------------------------|------------------------------|-------------|
| <u>File E</u> dit <u>Y</u> iew F <u>a</u> vorites | <u>T</u> ools <u>H</u> elp |                       |                      |                         | a fili pri pili              | <b>*</b>    |
| 🚱 Back 👻 🕥 👻 🔀                                    | 👔 🏠 🔎 Seard                | th 🥂 Favorites 🔇 N    | nedia 🧭 阔 🗸          | è 🖸 - 📜                 | ****                         |             |
| Address ど http://localhost/coni                   | tent/mgnt/exercises/cheo   | :kpoint_person.asp    |                      | 💌 🔁 Go                  | Links 🌺 Norton AntiVirus 🛃   | - 1         |
| Exercise                                          |                            |                       |                      |                         | วันอังการที่ 26 สิงหาคม 2546 | <b>&gt;</b> |
|                                                   | หน้าหลัก                   | ตรวจคะแนนชุดแบบฝึกหัด | สร้างชุดแบบฝึกหัด    | แก้ไขชุดแบบฝึกหัด       | า ลบชุดแบบฝึกหัด             |             |
| ชคข้อสอบ                                          | รหัสนิสิต                  | ชื่อ - นามส           | หาล คะ               | ะแนนที่ได้ / คะแนนเต็ม  | วันเวลาที่ส่งชุดแบบฝึกหัด    |             |
| test                                              | 45830002                   | sak prav              | esjit                | 2/3                     | 25/8/2546 14:21:29           |             |
| test                                              | 45830002                   | 99                    | r                    | 1/3                     | 26/8/2546 0:16:35            |             |
|                                                   |                            | มหาวิทยาลัยนเรศวร วิท | ยาเขตสารสนเทศพะเยา เ | ฑ.แม่กา อ.เมือง จ.พะเยา | า 56000 โทร. (054) 484222    |             |
|                                                   |                            |                       |                      |                         |                              | $\sim$      |

รูปที่ ข. 22 แสคงหน้าจอแสคงผลคะแนนการทำแบบฝึกหัดของนิสิตที่ระบุ

 ง) ดูกะแนนของทุกกนที่เข้ามาทดลองทำแบบฝึกหัด ให้ผู้สอนกดปุ่ม กลิกที่นี่ ท้ายชุด แบบฝึกหัดที่ต้องการทราบกะแนนตามรูปที่ ง. 21 จะได้หน้าจอสำหรับดูกะแนนดังตัวอย่างตาม ภาพ เมื่อตรวจสอบเสร็จแล้วให้ปิดหน้าต่างนี้ไป

| 🗿 ครวจละแนนแบบฝึกหัด -              | Microsoft Internet                                                                                                    | Explorer                              |                                      |                               |                           |  |  |  |
|-------------------------------------|----------------------------------------------------------------------------------------------------|---------------------------------------|--------------------------------------|-------------------------------|---------------------------|--|--|--|
| File Edit View Favorites Iools Help |                                                                                                    |                                       |                                      |                               |                           |  |  |  |
| 🕞 Back 🔹 🌍 🚪 🔀                      | 🔇 Back 🔹 🕥 - 😰 🛃 🏠 🔎 Search 🤺 Favorites 🔇 Media 🧭 🔗 - 嫨 🔯 - 🛄 🌋                                                           |                                       |                                      |                               |                           |  |  |  |
| Address 🙆 http://localhost/d        | Address 🙆 http://localhost/content/mgnt/exercises/admin_checkpoint.asp?subject=test 🗸 💽 Go 🛛 Links 🎽 Norton AntiVirus 🏭 🗸 |                                       |                                      |                               |                           |  |  |  |
| Exercise                            |                                                                                                    |                                       |                                      | วัน                           | อังการที่ 26 สิงหาคม 2546 |  |  |  |
|                                     | หน้าหลัก                                                                                                    | ตรวจคะแนนชุดแบบฝึกหัด                 | สร้างชุดแบบฝึกหัด                    | แก้ไขชุดแบบฝึกหัด             | ลบชุดแบบฝึกหัด            |  |  |  |
|                                     | รหัสนิสิท                                                                                                    | <b>ครวจสอบผลคะแ</b><br>ชื่อ - นามสกุล | นน ในวิชา test เรียงจ<br>คะแนนที่ได้ | ากมากไปน้อย<br> / วันเวลาที่ส | รุ่งชุดแบบฝึกหัด 🔳        |  |  |  |
|                                     | 45830002                                                                                                    | sak pravesiit                         | 2/3                                  | 25/8/25                       | 546 14:21:29              |  |  |  |
|                                     | 54334567                                                                                                    | aa asd                                | 2/3                                  | 25/8/25                       | 546 14:03:42              |  |  |  |
|                                     | 54380002                                                                                                    | aa asd                                | 1/3                                  | 26/8/2                        | 546 0:17:14               |  |  |  |
|                                     | 45830002                                                                                                    | qq                                    | 1/3                                  | 26/8/2                        | 546 0:16:35               |  |  |  |
|                                     | 12345678                                                                                                    | 9 9                                   | 1/3                                  | 25/8/25                       | 546 14:15:37              |  |  |  |
|                                     | 12312345                                                                                                    | S SS                                  | 1/3                                  | 25/8/25                       | 546 13:08:08              |  |  |  |
| l                                   | 88888888                                                                                                    | 8.8                                   | U/3                                  | 26/8/2                        | 546 0:25:08               |  |  |  |
|                                     |                                                                                                    |                                       |                                      |                               | v                         |  |  |  |
| ど Done                              |                                                                                                    |                                       |                                      |                               | 🥞 Local intranet 💦        |  |  |  |

รูปที่ ข. 23 แสดงหน้าจอสำหรับดูกะแนนผู้ทำแบบฝึกหัดทุกคน

#### สร้างชุดแบบฝึกหัด

| 🗿 การสร้างแบบฝึกพัด - Micro                       | soft Internet I             | Explorer                  |                   |                   |                     | × |
|---------------------------------------------------|-----------------------------|---------------------------|-------------------|-------------------|---------------------|---|
| <u>File E</u> dit <u>V</u> iew F <u>a</u> vorites | <u>T</u> ools <u>H</u> elp  |                           |                   |                   |                     | • |
| 🚱 Back 👻 🛞 🕤 💌                                    | 2 🏠 🔎                       | Search 🤺 Fa               | vorites           | a 🚱 🍰             | • 🖸 鬓               | » |
| Address 🙆 http://localhost/cont                   | ent/mgnt/exercise           | es/e_test.asp             | ✓                 | Go Links »        | Norton AntiVirus  🔒 | - |
| Exercise                                          |                             |                           |                   | วันพุ             | ธที่ 6 สิงหาคม 2546 | < |
|                                                   | หน้าหลัก                    | ตรวจละแนนชุด<br>แบบฝึกหัด | สร้างชุดแบบฝึกหัด | แก้ไขชุดแบบฝึกหัด | ลบชุดแบบฝึกหัด      |   |
|                                                   |                             | ชื่อชดแบบฝึก              | หัด               |                   | สร้างแบบฝึกหัด      |   |
| 🔀 lesso                                           | n 1                         |                           |                   |                   | คลิกที่นี่          |   |
| 🖬 lesso                                           | )n 2                        |                           |                   |                   | คลิกที่นี่          |   |
|                                                   |                             |                           |                   |                   |                     |   |
| วิธีการ                                           | <u>ใช้งาน</u>               |                           |                   |                   |                     |   |
|                                                   |                             |                           |                   |                   |                     |   |
|                                                   | ใส่ชื่อชุดแบบฝึกหัด<br>คลิก | เ<br>เพิ่มชุดแบบฝึกหัด    |                   |                   |                     | * |
| 🕘 Done                                            |                             |                           |                   | 🧐 L               | ocal intranet       |   |

รูปที่ ข. 24 แสดงหน้าจอสำหรับสร้างชุดแบบฝึกหัด

สามารถสร้างแบบฝึกหัดได้สองรูปแบบคือ

ก) เพิ่มกำถามจากแบบฝึกหัดชุดที่ได้จัดทำไปแล้วด้วยการคลิกปุ่ม คลิกที่นี่ท้ายชื่อชุดแบบ ฝึกหัดที่ต้องการเพิ่มกำถาม ดังรูปที่ ข. 24 จะเข้าสู่หน้าจอสำหรับสร้างกำถามโดยการตั้งกำถามจะ เป็นลักษณะกำถามแบบเลือกตอบโดยกำหนดให้มีตัวเลือก 4 ตัวเลือก ผู้สอนต้องใส่ตัวเลือกให้กรบ ทุกข้อ และต้องระบุข้อที่ถูกต้องให้กรบจึงจะเสร็จสิ้นการสร้างกำถาม โดยมีหน้าจอสำหรับแสดง การตั้งกำถาม ตัวเลือกตอบ และกำตอบที่ถูกต้องตามรูปที่ ข. 25

| 🕘 New Page 1 - Microsoft Internet Explorer                                                       |   |
|--------------------------------------------------------------------------------------------------|---|
| <u>File E</u> dit <u>V</u> iew Favorites <u>T</u> ools <u>H</u> elp                              | 1 |
| 🚱 Back 🔹 🐑 🔹 🛃 🏠 🔎 Search 📌 Favorites <table-cell> Media 🤢 😥 -</table-cell>                      | » |
| Address 🔕 http://localhost/content/mgnt/exercises/admin_ed 🔽 🄁 Go 🛛 Links 🎽 Norton AntiVirus 🏭 🦄 | • |
| เพิ่มข้อสอบในวิชา lesson 1                                                                       |   |
| ตั้งคำสาม :                                                                                      |   |
| ตัวเลือก1 :                                                                                      |   |
| ตัวเรือก 2 :                                                                                     |   |
| ตัวเสีอก 3 :                                                                                     |   |
| ตัวเลือก 4 :                                                                                     |   |
| คำตอบที่ถูกต้องคือ : 🔘 1 🔘 2 🔘 3 🔘 4                                                             |   |
| ส่งชุดแบบฝึกหัด ยกเลิก                                                                           |   |
|                                                                                                  | ~ |
| 🖉 Done 🧐 Local intranet                                                                          |   |

รูปที่ ข. 25 แสดงจอภาพสำหรับตั้งคำถาม

เมื่อคำเนินการแล้วเสร็จให้กลิกปุ่ม ส่งชุดแบบฝึกหัด เพื่อส่งข้อมูลไปเก็บไว้ยังฐานข้อมูล และพร้อมสำหรับให้ผู้สนใจเข้ามาทำแบบฝึกหัดข้อนั้นได้ทันที ทั้งนี้เมื่อกดปุ่มส่งแบบฝึกหัดแล้ วจะได้หน้าจอที่มีปุ่มสำหรับเลือกสร้างแบบฝึกหัดข้อต่อไปหรือกลับไปหน้าหลักของการทำแบบ ฝึกหัดตามรูปที่ ข. 26

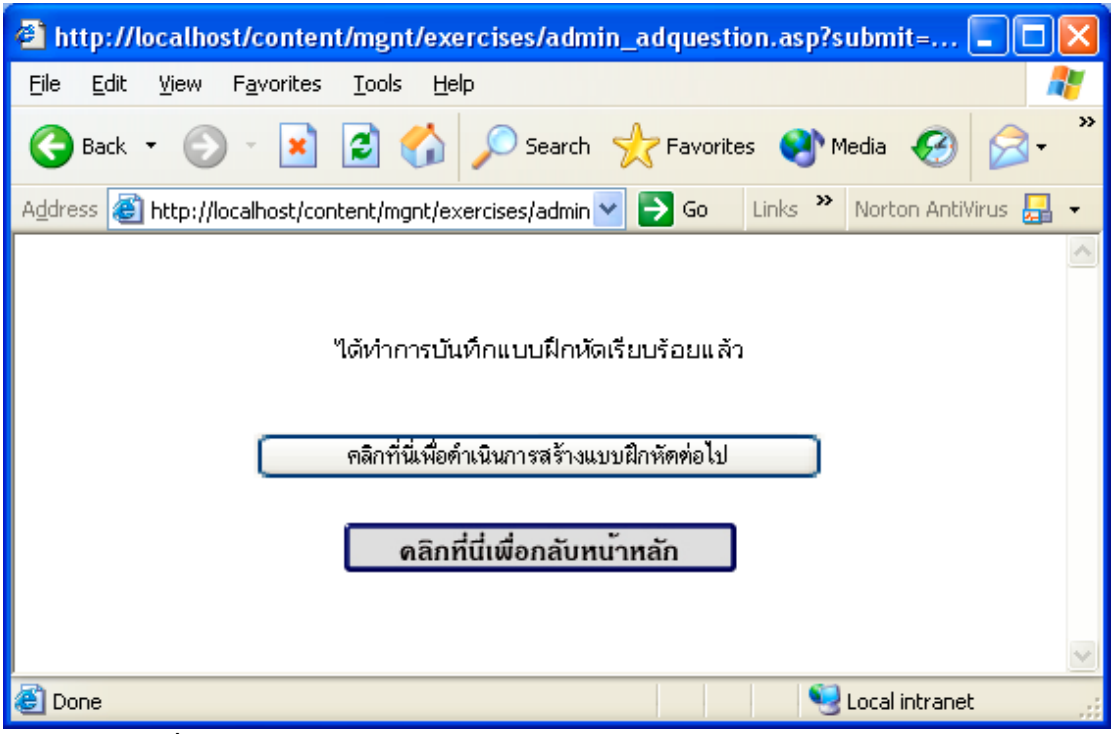

รูปที่ ข. 26 หน้าจอสำหรับเลือกสร้างแบบฝึกหัดข้อต่อไป หรือกลับหน้าหลัก

ง) เพิ่มแบบฝึกหัดชุดใหม่และสร้างกำถามจากแบบฝึกหัดชุดใหม่นี้โดยกรอกชื่อชุดแบบ ฝึกหัดลงในช่องสำหรับกรอกชื่อชุดแบบฝึกหัด แล้วกดปุ่ม คลิกเพิ่มชุดแบบฝึกหัด ชื่อชุดแบบฝึก หัดที่สร้างใหม่จะปรากฏด้านบนของหน้าจอสำหรับสร้างชุดแบบฝึกหัด (รูปที่ ข. 24) และเมื่อต้องการตั้งกำถามก็สามารถกลิกปุ่ม คลิกที่นี่ท้ายชื่อชุดเพื่อตั้งกำถาม ดังรูปที่ ข. 24 จะเข้าสู่หน้าจอสำหรับสร้างกำถามโดยการตั้งกำถามการกำหนดตัวเลือก และกำตอบที่ถูกต้องจะ เหมือนกับการสร้างกำถามตามรูปที่ ข. 25 และเมื่อส่งกำถามไปแล้วจะสามารถเลือกทำแบบฝึกหัด ข้อต่อไป หรือกลับหน้าหลักได้ตามรูปที่ ข. 26 แก้ไขชุดแบบฝึกหัด

| 🐴 Exercise - Microsoft Inte                       | rnet Explorer                                                      |                              |
|---------------------------------------------------|--------------------------------------------------------------------|------------------------------|
| <u>File E</u> dit <u>V</u> iew F <u>a</u> vorites | Iools Help                                                         | A.                           |
| 🚱 Back 🝷 🕥 🕤 😫                                    | 😫 🏠 🔎 Search 🧙 Favorites 🜒 Media 🤣 😥 - چ 🔯 - 📜 🍇                   |                              |
| Address 🙆 http://localhost/cont                   | :ent/mgnt/exercises/e_edit.asp 🛛 💽 Go 🛛                            | Links 🎽 Norton AntiVirus 🛃 🗸 |
| Exercise                                          |                                                                    | วันพุธที่ 6 สิงหาคม 2546     |
|                                                   | หน้าหลัก ตรวจคะแนนชุดแบบฝึกหัด สร้างชุดแบบฝึกหัด แก้ไขชุดแบบฝึกหัด | ลบชุดแบบฝึกหัด               |
|                                                   | เลือกแบบฟิกพัดที่ต้องการแก้ไข :lesson 1 (คลิกที่นี่                |                              |
|                                                   | มหาวิทยาลัยนเรศวร วิทยาเขตสารสนเทศพะเยา ด.แม่กา อเมือง จ.พะเยา     |                              |
| ê                                                 |                                                                    | Scal intranet                |

รูปที่ ข. 27 แสดงจอภาพสำหรับแก้ไขชุดแบบฝึกหัด

ผู้สอนต้องเลือกชุดแบบฝึกหัดที่ต้องการแก้ไขโดยเลือกจากแถบสำหรับเลือกแล้วกดปุ่ม คลิกที่นี่ ท้ายแถบเลือกจะได้หน้าจอแสดงกำถาม ตัวเลือก และกำตอบ ของกำถามทุกๆ ข้อในชุด แบบฝึกหัดที่เลือกแก้ไข

| 🗿 Exercise - Microsoft Internet Exp                                      | plorer                  |                       |                     |                   |                              |
|--------------------------------------------------------------------------|-------------------------|-----------------------|---------------------|-------------------|------------------------------|
| <u>File E</u> dit <u>V</u> iew F <u>a</u> vorites <u>T</u> ools <u>F</u> | Help                    |                       |                     |                   | Restore Down                 |
| 🕒 Back 🝷 🕥 🕤 💌 🙆 🏠                                                       | ) 🔎 Search   🔶          | Favorites 왕 Media 🧭   | 🔊 · 😓 🔯 · 🗔 🦓       |                   | [restore bown]               |
| Address 🕘 http://localhost/content/mgnt/                                 | 'exercises/checklog.asp |                       |                     | 💌 🄁 Go            | Links 🎽 Norton AntiVirus 🌄 🗸 |
| Exercise                                                                 |                         |                       |                     |                   | วันพุธที่ 6 สิงหาคม 2546 📫   |
|                                                                          | หน้าหลัก                | ครวจคะแนนชุดแบบฝึกหัด | สร้างชุดแบบฝึกหัด   | แก้ไขชุดแบบฝึกหัด | ลบชุดแบบฝึกหัด               |
|                                                                          |                         | เลือกแบบฝึกหัง        | าข้อที่ด้องการแก้ไข |                   | 1                            |
| ตั้งคำอาม :                                                              | rreterte                |                       |                     |                   |                              |
| ตัวเลือก1 :                                                              | ertewt                  |                       |                     |                   |                              |
| ตัวเลือก 2 :                                                             | r                       |                       |                     |                   |                              |
| ตัวเสีอก 3 :                                                             | r                       |                       |                     |                   |                              |
| ตัวเสีอก4 :                                                              | r                       |                       |                     |                   | ]                            |
| ด้าตลบ :                                                                 | 4                       |                       |                     |                   |                              |
|                                                                          |                         |                       |                     | คลิกที่นี่        |                              |
|                                                                          |                         |                       |                     |                   |                              |
|                                                                          |                         |                       |                     |                   | -                            |
| ตั้งคำถาม :                                                              | q                       |                       |                     |                   |                              |
| ตัวเลือก1 :                                                              | 1                       |                       |                     |                   |                              |
| ตัวเสีอก2 :                                                              | 2                       |                       |                     |                   |                              |
| ตัวเลือก 3 :                                                             | 3                       |                       |                     |                   |                              |
| ตัวเสีอก 4 :                                                             | 4                       |                       |                     |                   |                              |
| ตำตลบ :                                                                  | 3                       |                       |                     |                   |                              |
|                                                                          |                         |                       |                     | คลิกที่นี่        | ×                            |
| e                                                                        |                         |                       |                     |                   | S Local intranet             |

รูปที่ ข. 28 แสดงจอภาพชุดคำถามที่จะแก้ไข

โดยผู้สอนสามารถเลือกข้อที่ต้องการแก้ไขและแก้ไขได้จากหน้าจอนี้ และเมื่อแก้ไขแล้ว เสร็จให้คลิกปุ่ม คลิกที่นี่ท้ายข้อที่คำเนินการแก้ไข โปรแกรมจะทำการปรับปรุงรายการข้อมูลใน ฐานข้อมูลให้ทันที

4) ลบชุดแบบฝึกหัด

| 🐴 Exercise - Microsoft Inte                       | rnet Explorer                                                                                          |
|---------------------------------------------------|----------------------------------------------------------------------------------------------------|
| <u>File E</u> dit <u>V</u> iew F <u>a</u> vorites | Iools Help 🥂                                                                                           |
| 🚱 Back 🝷 📀 🕤 💌 🚺                                  | 💈 🏠 🔎 Search 🤺 Favorites 🔇 Media 🤣 🔗 - چ 🔯 - 📜 🖓                                                       |
| Address 💰 http://localhost/conte                  | rent/mgnt/exercises/e_delete.asp 💽 🔽 Links 🌺 Norton AntiVirus 🛃 🔹                                      |
| Exercise                                          | วันพุธที่ 6 สิงหาคม 2546                                                                               |
|                                                   | หน้าหลัก ตรวจละแนนชุดแบบฝึกหัด สร้างชุดแบบฝึกหัด แก้ไขชุดแบบฝึกหัด ลบชุดแบบฝึกหัด                      |
|                                                   | ทำการเลือกชูดแบบฝึกหัดที่ด้องการอบทั้งชูด<br>เลือกแบบฝึกทัดที่ต้องการอบทั้งชุด : lesson 1 💌 คลิกที่นี่ |
|                                                   | ทำการเสือกชุดแบบฝึกหัดที่ด้องการฉบที่ละช้อ                                                             |
|                                                   | เจ็อกแบบฟิกทัดที่ต้องการอบ :                                                                           |
|                                                   | มหาวิทยาลัยนเรศวร วิทยาเขตสารสนทศพะเยา ค.แม่กา อ.เมือง จ.พะเยา 56000 โทร. (054) 484222 💌               |
| ど Done                                            | Second Intranet                                                                                        |

รูปที่ ข. 29 แสดงจอภาพสำหรับลบแบบฝึกหัด

ผู้สอนสามารถลบแบบฝึกหัดได้โดยสามารถลบชุดแบบฝึกหัดได้ทั้งชุด หรือเลือกลบ เฉพาะบางข้อในชุดแบบฝึกหัดที่ต้องการเท่านั้นก็ได้โดยเลือกดำเนินการจากตัวเลือกตามรูปที่ ข. 29

### 4) เมนูจัดทำข้อสอบ

| 🗈 Exercise - Microsoft Internet Explorer          |                                   |                       |                |                |                              |  |  |
|---------------------------------------------------|-----------------------------------|-----------------------|----------------|----------------|------------------------------|--|--|
| <u>File E</u> dit <u>V</u> iew F <u>a</u> vorites | Ele Edit Yew Favorites Iools Help |                       |                |                |                              |  |  |
| 🕝 Back 👻 🌍 👻 😫                                    | 💈 🏠 🔎 Search 🤞                    | 🖓 Favorites 📢 Media 🧭 | 🔊 · 🎍 🖃 📒 🦓    |                |                              |  |  |
| Address 🍓 http://localhost/cont                   | ent/mgnt/testonline/index.asp     |                       |                | 💌 🄁 Go         | Links 🎽 Norton AntiVirus 🛃 🔹 |  |  |
| Testonline                                        |                                   |                       |                |                | วันอังคารที่ 5 สิงหาคม 2546  |  |  |
|                                                   | หน้าหลัก                          | ครวจคะแนนชุดข้อสอบ    | สร้างชุดข้อสอบ | แก้ไขชุดข้อสอบ | ลบชุดข้อสอบ                  |  |  |
|                                                   | 🕅 ข้อสอบกลาง                      | นภาคซุดที่ 1          | ชื่อบุคข้อสอบ  |                |                              |  |  |
| 🙆 Done                                            |                                   |                       |                |                | 💌 🔍 Local intranet           |  |  |

รูปที่ ข. 30 แสคงหน้าจอสำหรับจัคทำข้อสอบ

การจัดทำข้อสอบจะมีหลักการและมีเมนูสำหรับเลือกคำเนินการรวมถึงวิธีการในการ คำเนินการในแต่ละเมนูเหมือนกับการสร้างแบบฝึกหัดทุกประการ โดยสามารถเลือกตรวจคะแนน ชุดข้อสอบ สร้างชุดข้อสอบ แก้ไขชุดข้อสอบ และลบชุดข้อสอบ ได้เหมือนกันทุกประการ เพียงแต่ การสร้างข้อสอบนี้จะเป็นการกำหนดให้ผู้สอบสามารถเข้าทำข้อสอบได้คนละ 1 ครั้งเท่านั้น 5) เมนูกำหนดรหัสผ่านสำหรับเข้าทำข้อสอบ

| 🗳 personel - Microsoft Internet Explorer                                                                                                    | × |
|----------------------------------------------------------------------------------------------------|---|
| Eile Edit View Favorites Tools Help                                                                                                    | 7 |
| 🕞 Back 🔹 💮 🕤 📓 🚮 🔎 Search 👷 Favorites 🔇 Media 🤗                                                                                                    | » |
| Address 🕘 http://localhost/content/mgnt/add_user.php 💙 🎅 Go 🛛 Links 🎽 Norton AntiVirus 🛃                                                                                 | • |
| หน้าจอสำหรับการใส่รายชื่อผู้เข้าทำข้อสอบสำหรับอาจารย์<br>กรุณากรอก username และ password ที่ต้องการใช้ในการให้นิสิตเข้าทำข้อสอบ<br>username<br>password<br>ยอมรับ ยกเลิก | ~ |
|                                                                                                    | ~ |

รูปที่ ข. 31 แสดงหน้าจอสำหรับกำหนดรหัสผ่านสำหรับเข้าทำข้อสอบ

เมื่อผู้สอนจัดทำข้อสอบแล้วเสร็จสามารถกำหนดรหัสผ่านสำหรับการเข้าทำข้อสอบได้เอง โดยเลือกเมนูกำหนดรหัสผ่านสำหรับเข้าทำข้อสอบจะได้หน้าจอดังรูปที่ ข. 31 ให้ผู้สอนกรอกชื่อ ในช่อง username และกรอกรหัสผ่านที่จะใช้ในช่อง password แล้วกดปุ่ม ยอมรับ เพื่อบันทึกข้อมูล ลงในฐานข้อมูล ทั้งนี้ผู้สอนสามารถกำหนดรหัสผ่านได้ในจำนวนเท่าที่ต้องการ และนำรหัสผ่านที่ ตั้งขึ้นไปแจ้งนิสิตที่จะทำการสอบในชั่วโมงสอบ

เมนูลบรหัสผ่านสำหรับเข้าทำข้อสอบ

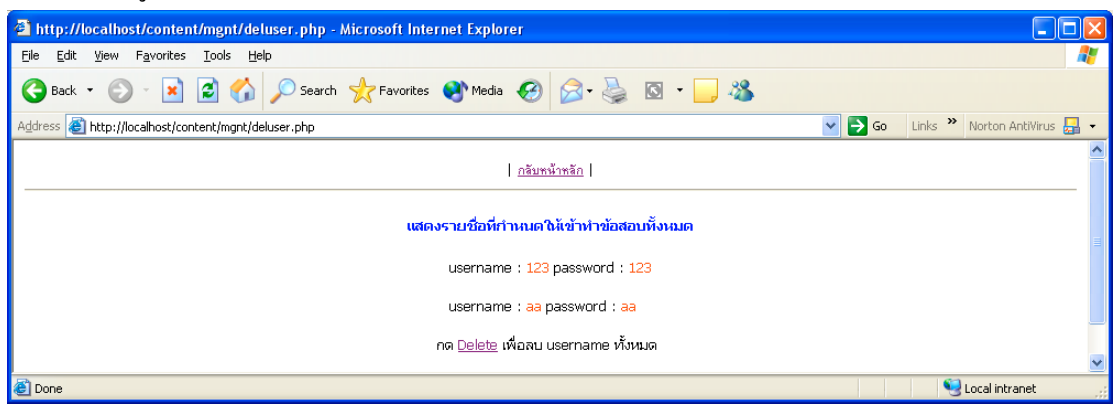

รูปที่ ข. 32 แสดงหน้าจอสำหรับลบรหัสผ่านสำหรับเข้าทำข้อสอบ

เมื่อทำการสอบแล้วเสร็จผู้สอนควรลบรหัสผ่านที่ตั้งไว้เพื่อให้มีพื้นที่ว่างในฐานข้อมูล สำหรับใช้งานต่อไป โดยผู้สอนเพียงแต่เลือกเมนูลบรหัสผ่านสำหรับเข้าทำข้อสอบ จะได้หน้าจอดัง รูปที่ ข. 32 และกดปุ่ม delete เพื่อลบรหัสผ่านทุกรหัสที่ได้สร้างไว้ในครั้งเดียว

7) เมนูบทความน่าสนใจ

| 🕙 Form to Post                         | t - Microsoft Internet Explorer                |                      |
|----------------------------------------|------------------------------------------------|----------------------|
| <u>F</u> ile <u>E</u> dit <u>V</u> iew | Pavorites Tools Help                           | alan 🖉 🦧             |
| G Back 🝷 🤅                             | 🔊 - 🖹 🛃 🏠 🔎 Search 📌 Favorites 🜒 Media 🤣 🎯 - 🍑 | 🖸 • 🗾 🔏              |
| Address 🙆 http://                      | //localhost/content/mgnt/news/form.htm         | Norton AntiVirus 📙 👻 |
|                                        | ข่าวคราวน่าสนใจ                                | <u>~</u>             |
| หัวข้อ                                 |                                                |                      |
| รายละเอียด                             |                                                |                      |
|                                        |                                                |                      |
|                                        |                                                |                      |
|                                        |                                                |                      |
|                                        |                                                |                      |
|                                        |                                                |                      |
|                                        |                                                |                      |
|                                        |                                                |                      |
| ชื่อ                                   |                                                | <u>M</u>             |
|                                        |                                                |                      |
|                                        | ียอมรับ ยกเลิก                                 |                      |
|                                        |                                                | ~                    |

รูปที่ ข. 33 แสดงหน้าจอสร้างบทความน่าสนใจ

ผู้สอนสามารถพิมพ์บทความน่าสนใจไว้แสดงในหน้าแรกของเว็บไซต์รายวิชาของตนเอง ได้ด้วยการสร้างบทความน่าสนใจโดยเลือกเมนูสร้างบทความน่าสนใจจะได้หน้าจอดังรูปที่ ข.33 เมื่อกรอกข้อมูลเสร็จเรียบร้อยแล้วกดปุ่ม ยอมรับ เพื่อบันทึกข้อมูลลงในฐานข้อมูล โดยหัวข้อของ บทความจะแสดงในหน้าแรกของเว็บไซต์รายวิชานั้น สามารถคลิกเลือกที่หัวข้อเพื่ออ่านข้อความ ได้ทันที 8) เมนูลบบทความเก่า

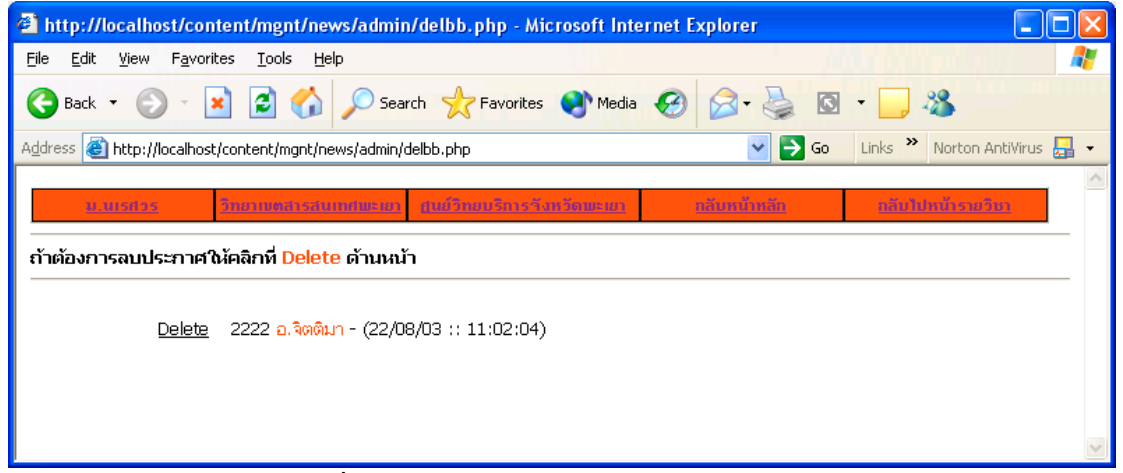

รูปที่ ข. 34 แสดงหน้าจอสำหรับลบบทความเก่า

ผู้สอนสามารถลบบทความเก่าออกไปจากฐานข้อมูลได้ด้วยการเลือกลบบทความเก่า จะ เกิดรายการหัวข้อบทความขึ้นในหน้าจอดังรูปที่ ข. 34 เลือกลบบทความที่ต้องการด้วยการคลิกปุ่ม Delete ด้านหน้าบทความที่ต้องการลบได้ทันที

#### 9) เมนูแก้ไขข้อมูลผู้สอน

| 🗈 show lecturer data - Microsoft Internet Explorer 📃 🗖 🗙     |                                                                   |                                                               |  |  |  |  |  |  |
|--------------------------------------------------------------|-------------------------------------------------------------------|---------------------------------------------------------------|--|--|--|--|--|--|
| <u>File E</u> dit <u>V</u> iew F <u>a</u> vorites <u>T</u> o | Eile Edit Yiew Favorites Iools Help 🥂                             |                                                               |  |  |  |  |  |  |
| 🌀 Back 🔹 🌍 🔹 😫 😰                                             | 🌀 Back 🔹 🜍 🔹 📓 🏠 🔎 Search 🤺 Favorites 🜒 Media 🚱 🍰 🍓 🔯 🗉 🖕 🖓       |                                                               |  |  |  |  |  |  |
| Address 🍯 http://localhost/conten                            | t/mgnt/Editsh.htm                                                 | 💽 🄁 Go 🛛 Links 🌺 Norton AntiVirus 🛃 👻                         |  |  |  |  |  |  |
| NUU<br>IT Division<br>Course Managm<br>Phayao Ca             | NU Course Managment Tools<br>Phayao Campus กฤษฏีและพฤติกรรมองค์กร |                                                               |  |  |  |  |  |  |
| <u>กลับหน้าหลัก</u>                                          |                                                                   |                                                               |  |  |  |  |  |  |
|                                                              |                                                                   |                                                               |  |  |  |  |  |  |
|                                                              | มหาวิทยาลัยนเรศวร วิทยาเ                                          | ขตสารสนเทศพะเยา ต.แม่กา อ.เมือง จ.พะเยา 56000 โทร. 054-484222 |  |  |  |  |  |  |
|                                                              | ชื่อ - สกุล                                                       | jittima sakuljiamjai                                          |  |  |  |  |  |  |
|                                                              | email address                                                     | jittimas@nu.ac.th                                             |  |  |  |  |  |  |
|                                                              | สังกัดสาขาวิชา                                                    | การจัดการธุรกิจ                                               |  |  |  |  |  |  |
|                                                              | กลุ่มสาขาวิชา                                                     | การจัดการและเทคโนโลยีสารสนเทศศาสตร์                           |  |  |  |  |  |  |
|                                                              | Office                                                            | อาคารสำนักงานอธิการบดีชั้น 2                                  |  |  |  |  |  |  |
|                                                              | Tel.                                                              | 1111                                                          |  |  |  |  |  |  |
| Office hour.                                                 |                                                                   | ศกร์ 12.00 - 14.00 น.                                         |  |  |  |  |  |  |
|                                                              | <u>ย้อนกลีบ   แก้ไข</u>                                           |                                                               |  |  |  |  |  |  |

รูปที่ ข. 35 แสดงจอภาพสำหรับแก้ไขข้อมูลผู้สอน

ในหน้าจอแก้ไขข้อมูลผู้สอนจะแสดงข้อมูลผู้สอน พร้อมกับมีตัวเลือกให้แก้ไขข้อมูลได้ หากต้องการ โดยผู้สอนจะแก้ไขข้อมูลของตนเองได้ด้วยการคลิกที่ปุ่ม Edit Data จะสามารถแก้ไข ข้อมูลได้ทั้งเปลี่ยนรหัสผ่านสำหรับเข้าสู่ระบบ และแก้ไขข้อมูลส่วนตัวของผู้สอนดังรูป

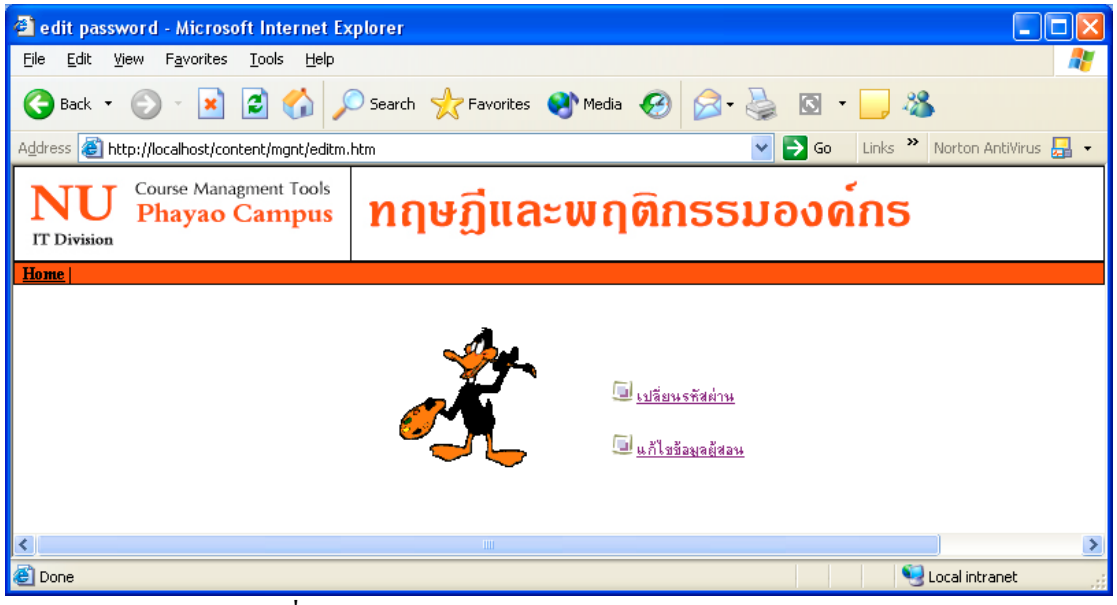

รูปที่ ข. 36 แสดงหน้าจอสำหรับเลือกแก้ไขข้อมูลผู้สอน

) เลือกเปลี่ยนรหัสผ่าน

| 省 show lecturer data - Microsoft Interr                                             | net Explorer                                                      |  |  |  |  |  |
|-------------------------------------------------------------------------------------|-------------------------------------------------------------------|--|--|--|--|--|
| <u>File E</u> dit <u>V</u> iew F <u>a</u> vorites <u>T</u> ool <mark>s H</mark> elp |                                                                   |  |  |  |  |  |
| 🕞 Back 🝷 📀 🕤 🗾 🛃 🎸 🌽                                                                | 🔾 Search 🧙 Favorites 🜒 Media 🤣 🎯 - 🍑 🚳 - 💭 🦓                      |  |  |  |  |  |
| Address 🙆 http://localhost/content/mgnt/Editsh                                      | i.htm 💽 🄁 Go 🛛 Links 🎽 Norton AntiVirus 🛃 🗸                       |  |  |  |  |  |
| Course Managment Tools<br>Phayao Campus                                             | NU Course Managment Tools<br>Phayao Campus กฤษฏิและพฤติกธรมองค์กร |  |  |  |  |  |
| <u>กลับหน้าหลัก</u>                                                                 |                                                                   |  |  |  |  |  |
|                                                                                     |                                                                   |  |  |  |  |  |
|                                                                                     |                                                                   |  |  |  |  |  |
| N<br>IT E                                                                           | Course Managment Tools<br>Phayao Campus                           |  |  |  |  |  |
| รหัสผ่า                                                                             | นเดิม                                                             |  |  |  |  |  |
| รหัสผ่า                                                                             | นไหม่                                                             |  |  |  |  |  |
| รหัสผ่า                                                                             | นใหม่อักครั้ง                                                     |  |  |  |  |  |
|                                                                                     | ้นก้ไข                                                            |  |  |  |  |  |
|                                                                                     |                                                                   |  |  |  |  |  |

รูปที่ ข. 37 แสดงหน้าจอสำหรับแก้ไขรหัสผ่าน

ผู้สอนต้องกรอกรหัสผ่านเดิมให้ถูกต้อง พร้อมทั้งกรอกรหัสผ่านใหม่ที่ต้องการตั้งสองครั้ง โดยทั้งสองครั้งต้องกรอกให้เหมือนกัน แล้วกคปุ่ม Edit จึงจะทำการปรับปรุงข้อมูลในฐานข้อมูล ) เลือกแก้ไขข้อมูลผู้สอน

| 🐴 show lecturer data - Microsoft Internet Explo                                       | rer 📃 🗆 🗙                             |
|---------------------------------------------------------------------------------------|---------------------------------------|
| <u> E</u> ile <u>E</u> dit <u>V</u> iew F <u>a</u> vorites <u>T</u> ools <u>H</u> elp |                                       |
| 🌀 Back 🔹 🜔 - 💌 😰 🏠 🔎 Search                                                           | 📌 Favorites 🜒 Media 🤣 🎯 - 嫨 🔯 - 🛄 🦓   |
| Address 🕘 http://localhost/content/mgnt/Editsh.htm                                    | 💌 🄁 Go 🛛 Links 🌺 Norton AntiVirus 🚂 👻 |
| NU Course Managment Tools<br>Phayao Campus ni                                         | ษฏีและพฤติกธรมองค์กร                  |
| <u>กลับหน้าหลัก</u>                                                                   |                                       |
| ແກ້ໄ                                                                                  | ขข้อมูลอาจารย์ 53003                  |
| ชื่อ                                                                                  | jittima                               |
| นามสกุล                                                                               | sakuljiamjai                          |
| email address                                                                         | jittimas@nu.ac.th                     |
| ห้องทำงาน                                                                             | อาคารลำนักงานอธิการบดีชั้น 2          |
| หมายเลขโทรศัพท์                                                                       | 1111                                  |
| เวลาที่อยู่ประจำห้อง                                                                  | ศุกร์ 12.00 - 14.00 น.                |
| รูปภาพ                                                                                | <u>คลิกเพื่อเปลี่ยนรป</u>             |
|                                                                                       | แก้ไข ย้อนกลับ                        |

รูปที่ ข. 38 แสดงหน้าจอสำหรับแก้ไขข้อมูลผู้สอน

ผู้สอนสามารถแก้ไขข้อมูลส่วนตัวได้ตามต้องการ รวมทั้งสามารถเปลี่ยนภาพของตนเอง ได้จากหน้าจอนี้ด้วยการคลิกที่ปุ่ม คลิกเพื่อเปลี่ยนรูป แล้วเลือกรูปภาพที่ต้องการให้แสดงในหน้า เว็บไซต์ เมื่อแก้ไขข้อมูลเสร็จแล้วให้กดปุ่ม แก้ไข เพื่อปรับปรุงข้อมูลในฐานข้อมูล

# ข.2 วิธีการใช้งานสำหรับผู้เรียน

1. เข้าสู่หน้าจอหลักของเว็บไซต์จาก <u>http://students/content/index.php</u> จะได้จอภาพดังรูป

| Header - Microsoft Internet Explorer                         | e da se ander en en en en en en en en en en en en en                                                            | -0                                                               |
|--------------------------------------------------------------|----------------------------------------------------------------------------------------------------|------------------------------------------------------------------|
| File Edit View Favorites Tools Help                          |                                                                                                    |                                                                  |
| 🔇 Back 🔹 🜍 👻 😰 🚮 🔎 Search 📌 Fax                              | vorites 🌒 Media 🔗 🎯 - 🍑 🖄                                                                                       |                                                                  |
| Address 🕘 http://localhost/content/index.php                 | 🔽 🄁 Go                                                                                                    | Links 🎽 Norton AntiVirus 🔒                                       |
|                                                              | Naresuan University Phayao Campus                                                                               |                                                                  |
| Course Management Tools                                      | and the second second second second second second second second second second second second second second secon |                                                                  |
|                                                              | สืบค้นข้อมูลจาก www.google.com :                                                                                |                                                                  |
| วิทยาเขตสารสนเทศพะเยา กลุ่มวิชาวิศวกรรมศาสตร์ กลุ่มวิชาวิทยา | ศาสตร์และเทกโนโลยี กลุ่มวิชาเทกโนโลยีสารสนเทศและการสื่อสาร กลุ่มวิชาศิลปศาสตร์ กลุ่มวิช                         | กการจัดการและสารสนเทศศาสตร์                                      |
| วันที่ 4 สิงหาคม 2546                                        |                                                                                                    |                                                                  |
|                                                              | เลือกวิชาที่ต้องการดำเนินการ                                                                                    |                                                                  |
| 🖸 กลับหน้าหลัก                                               | 🔍 ทธษภีและพฤติกรรมองทั่กร                                                                                       |                                                                  |
| เอามอระบบ                                                    | 🕒 วิหาเศรษรศาสตร์เพื่องดับ                                                                                      |                                                                  |
| 🔂 สำหรับผู้บริหารระบบ                                        |                                                                                                    |                                                                  |
| เริ่มใหม่ที่มีคราใจ                                          | ■ mannandizi                                                                                                    |                                                                  |
| เวบเอกกันเสนเข<br>การศึกษาผ่านระบบอินเทอร์เน็ต               | <ul> <li>จรางาษาองกฤษพหฐาน</li> </ul>                                                                           |                                                                  |
| ⊡ เทคโนโลยีการศึกษา                                          | 🕒 วิชาไทยศึกษา                                                                                                  |                                                                  |
| 12 คลังข้อสอบออนไลน์                                         |                                                                                                    |                                                                  |
| 621เทค เนเลขทางการคกษา                                       |                                                                                                    |                                                                  |
|                                                              |                                                                                                    |                                                                  |
|                                                              |                                                                                                    |                                                                  |
|                                                              |                                                                                                    |                                                                  |
|                                                              |                                                                                                    |                                                                  |
|                                                              | มหาวิทย<br>ด้านลแม่กา อำเภอเมือง จังหวัดพะเยา 56000 โทรตัพท์ (054                                               | เลียนเรศวร วิทยาเขตสารสนเทศพะเย<br>1) 484222 โทรสาร (054) 484223 |
|                                                              |                                                                                                    |                                                                  |
|                                                              |                                                                                                    |                                                                  |
|                                                              |                                                                                                    |                                                                  |
|                                                              |                                                                                                    |                                                                  |
|                                                              |                                                                                                    |                                                                  |
| <                                                            |                                                                                                    |                                                                  |
|                                                              |                                                                                                    | Second Second Second                                             |
| 📕 Start 💦 🧔 📀 🔬 🗿 Header - Microsoft In 🚺                    | 🗿 15 doc 🛛 🚳 UserManual.doc - Mic 💿 28% of sp1aexpress                                                          | EN 🔦 🔜 🗊 🐻 🕤 14:                                                 |
|                                                              |                                                                                                    |                                                                  |

รูปที่ ข.39 แสดงหน้าจอหลักของเว็บไซต์

2. เลือกรายวิชาที่ต้องการดำเนินการจะ ได้หน้าต่างสำหรับเลือกสถานะของผู้ใช้งานดังรูป

| 🗿 เพลโหม่ 2 - Microsoft Internet Explore                                     | r 🗖 🗖 🛛 🗖                                    |
|------------------------------------------------------------------------------|----------------------------------------------|
| <u>File E</u> dit <u>V</u> iew F <u>a</u> vorites <u>T</u> ools <u>H</u> elp | 😽 🖉 👘 🖓 👘 🖉                                  |
| Ġ Back 🝷 🌍 👻 📓 🏠 🎉                                                           | 🕽 Search 👷 Favorites 🜒 Media 🚱 🔗 - 嫨 🖸 - 📜 🦓 |
| Address 🚳 http://localhost/content/mgnt/index.                               | htm 💽 🄁 Go 🛛 Links 🎽 Norton AntiVirus 🛃 👻    |
| Course Managment Tools<br>Phayao Campus                                      | ทฤษฏีและพฤติกธรมองค์กร                       |
| <u>กลับหน้าหลัก</u>                                                          |                                              |
|                                                                              |                                              |
|                                                                              | โปรดแจ้งสถานภาพของท่าน 📃                     |
|                                                                              | ผู้สอน                                       |
|                                                                              | <br>ผู้เรียน                                 |
| <                                                                            |                                              |

รูปที่ ข.40 แสดงหน้าจอสำหรับเลือกสถานะของผู้ใช้งาน

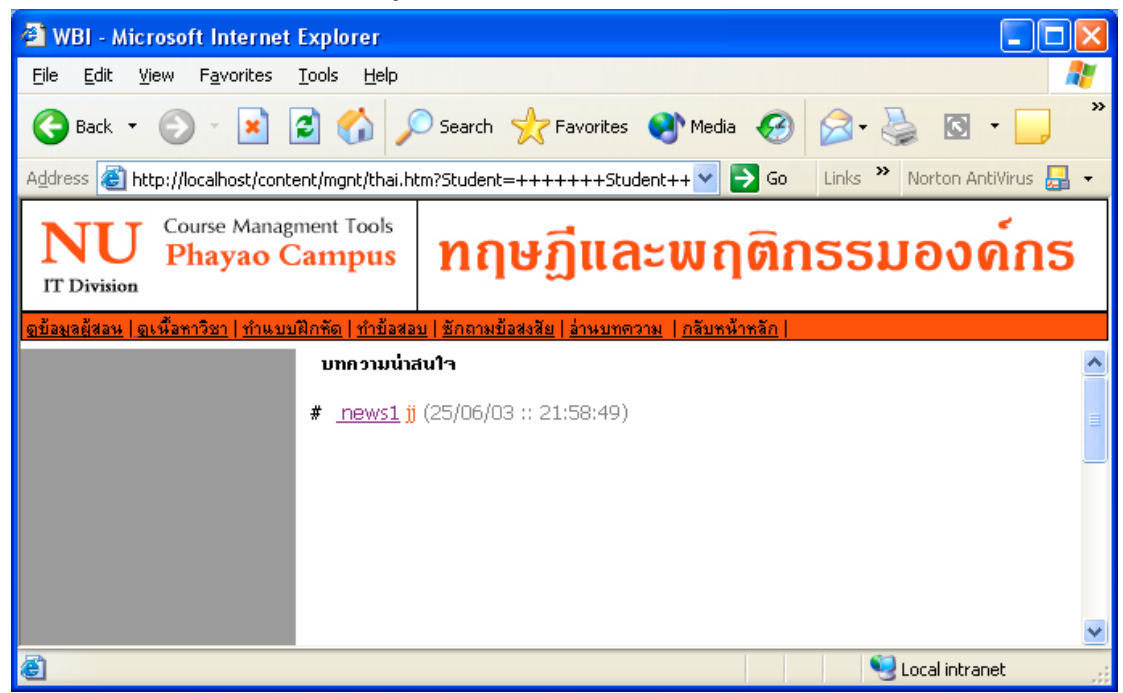

เลือกปุ่ม Student เพื่อเข้าสู่เว็บไซต์รายวิชาจะได้หน้าจอรายวิชาตามภาพ

รูปที่ ข. 41 หน้าจอหลักสำหรับผู้เรียน

ผู้เรียนสามารถเลือกรายการ ได้ตามเมนูที่จัดทำไว้ได้แก่ ดูข้อมูลผู้สอน ดูเนื้อหาวิชา ทำแบบ ฝึกหัด ทำข้อสอบ ซักถามข้อสงสัย อ่านบทความ หรือกลับหน้าหลัก ได้ตามต้องการ

- 136
- ) เลือกดูข้อมูลผู้สอน

| 🕘 WBI - Microsoft Inte                         | rnet Explorer                               |                                                                |
|------------------------------------------------|---------------------------------------------|----------------------------------------------------------------|
| <u>File E</u> dit <u>V</u> iew F <u>a</u> vori | tes <u>T</u> ool <mark>s <u>H</u>elp</mark> | 💦 🖉 👘 🖓 👘 🖓 👘 🖓 👘 🖓                                            |
| 🕞 Back 🔹 🌍 🔹                                   | 🖹 🛃 🏠 🔎 Se                                  | earch 🧙 Favorites 🔇 Media 🧭 🎯 - 🥁 🔯 - 🛄 🦓                      |
| Address 🕘 gnt/thai.htm?St                      | udent=+++++%BC%D                            | 9%E9%E0%C3%D5%C2%B9+++++ 🏹 🄁 Go 🛛 Links 🌺 Norton AntiVirus 归 🗸 |
| NU Course M<br>IT Division Phaya               | anagment Tools                              | าฤษฏีและพฤติกรรมองด์กร                                         |
| <u>ดข้อมูลผู้สอน   ดูเนื้อหาวิชา   ร</u>       | <u> ทำแบบฝึกหัด   ทำข้อสอบ   ชั</u>         | าถามข้อสงสัย   อ่านบทความ   กลับหน้าหลัก                       |
| มหาวิ                                          | ทยาลัยนเรศวร วิทยาเบตสา                     | รสนเทศพะเยา ต.แม่กา อ.เมือง จ.พะเยา 56000 โทร. 054-484222      |
|                                                | ชื่อ - สกุล                                 | jittima sakuljiamjai                                           |
|                                                | email address                               | jittimas@nu.ac.th                                              |
|                                                | สังกัดสาขาวิชา                              | การจัดการธุรกิจ                                                |
|                                                | กลุ่มสาขาวิชา                               | การจัดการและเทคโนโลยีสารสนเทศศาสตร์                            |
|                                                | Office                                      | อาคารสำนักงานอธิการบดีชั้น 2                                   |
|                                                | Tel.                                        | 1111                                                           |
|                                                | Office hour.                                | ศุกร์ 12.00 - 14.00 น.                                         |
|                                                |                                             |                                                                |
|                                                |                                             |                                                                |
|                                                |                                             |                                                                |
|                                                | 1                                           |                                                                |

รูปที่ ข. 42 แสดงหน้าจอข้อมูลผู้สอน

หน้าจอนี้นิสิตจะได้ศึกษาข้อมูลส่วนตัวของผู้สอน โดยจะทราบข้อมูล จดหมายอิเลกทรอ นิกส์ สาขาวิชา สถานที่ทำงาน หมายเลขโทรศัพท์ รวมถึงเวลาที่ผู้สอนจะอยู่ประจำห้อง

) เลือกดูเนื้อหาวิชา

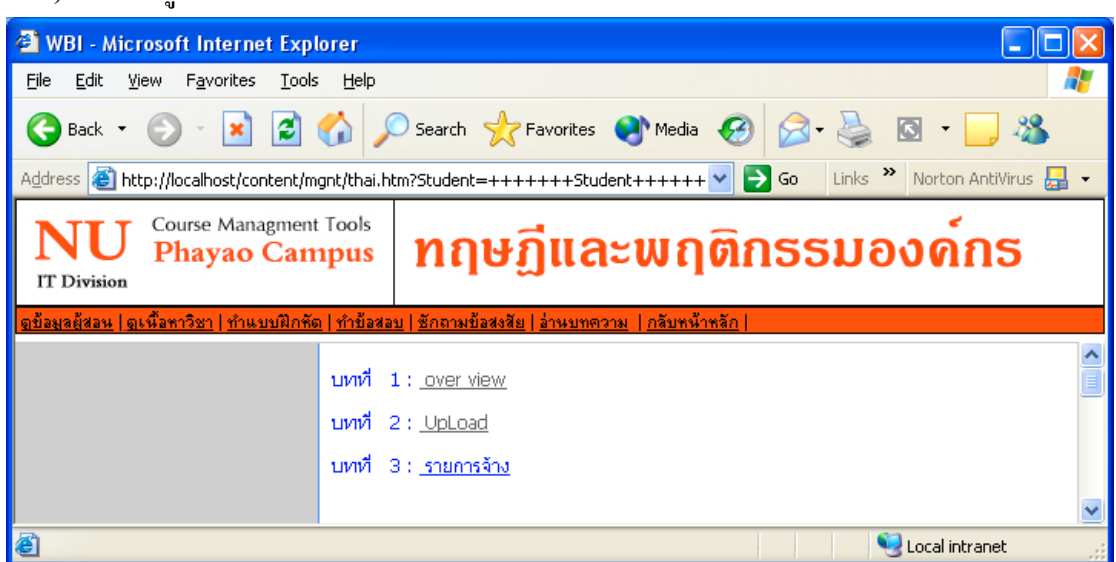

รูปที่ ข. 43 แสดงหน้าจอสำหรับศึกษาเนื้อหารายวิชา

ผู้เรียนสามารถศึกษาเนื้อหารายวิชาโดยคลิกที่ชื่อบทเพื่อเปิดดูข้อมูลที่ผู้สอนได้จัดทำไว้

) เลือกทำแบบฝึกหัด

| 🗿 การเข้าทำชุดแบบฝึกหัด - Micro                                                                                               | soft Internet Explorer                                                               |  |  |
|----------------------------------------------------------------------------------------------------|--------------------------------------------------------------------------------------|--|--|
| <u>File E</u> dit <u>V</u> iew F <u>a</u> vorites <u>T</u> oo                                                                 | ls Help                                                                              |  |  |
| 🚱 Back 👻 🕥 🕤 😫 🛃                                                                                                    | 🏠 🔎 Search 🬟 Favorites 🔇 Media 🤣 🖾 - چ 🔯 - 🗔 🖄                                       |  |  |
| Address 🙆 http://localhost/content/                                                                                           | ngnt/exercises/default.asp 🛛 🚽 Go 🛛 Links 🎽 Norton AntiVirus 🛃 🝷                     |  |  |
| <u>แบบฝึกหัดร</u> า                                                                                                    | ี<br>เยวิชา                                                                          |  |  |
|                                                                                                    | <u>คำชั้นจง</u>                                                                      |  |  |
| 28 หน้าหลัก<br>ค.ศ. พ.ศ.                                                                                                    | <ul> <li>กรุณากรอกข้อมูลให้ครบถ้วนทุกช่อง เพื่อเข้าสู่ชุดแบบผิกหัดออนไลน์</li> </ul> |  |  |
| 🕅 ชุดแบบฝึกหัด                                                                                                    |                                                                                      |  |  |
|                                                                                                    |                                                                                      |  |  |
|                                                                                                    | เลือกขุดแบบมิกพัดวิชาที่ต้องการทดสอบ : แบบทุคสอบชุคที่ 3 🗸 🗸                         |  |  |
|                                                                                                    |                                                                                      |  |  |
|                                                                                                    | ชื่อ : กฤติกา                                                                        |  |  |
|                                                                                                    | นามสกูล : กันทวงศ์                                                                   |  |  |
|                                                                                                    | รพัสธิจิต : <mark>4440068</mark>                                                     |  |  |
|                                                                                                    | เข้าทดสอบชุดแบบฝึกพัด                                                                |  |  |
|                                                                                                    |                                                                                      |  |  |
|                                                                                                    |                                                                                      |  |  |
| มหาวิทยาลัยนเรศวร วิทยาเขตสารสนเทศพะเยา<br>ตำบลแม่กา สำเภอเมือง จังหวัดพะเยา 57000โทรศัพท์ (054) 484222 โทรสาร (054) 484223 — |                                                                                      |  |  |
| E Done                                                                                                    | Local intranet                                                                       |  |  |

รูปที่ ข. 44 แสดงหน้าจอสำหรับทำแบบฝึกหัด

ผู้เรียนสามารถเลือกทำชุดแบบฝึกหัดชุดใดก็ได้ที่มีอยู่ในระบบโดยเลือกชุดแบบฝึกหัดจาก แถบสำหรับเลือก และกรอกชื่อ นามสกุล รหัสนิสิตในช่อง แล้วกดปุ่ม เข้าทดสอบชุดแบบฝึกหัด ตามรูปที่ ข. 44 จะได้หน้าจอสำหรับทำแบบฝึกหัดตามรูป

| ชุดแบบฝึกทัด แบบทดสอบชุดที่ 3 หน้าที่1 - Microsoft Internet Explorer     |                          |
|--------------------------------------------------------------------------|--------------------------|
| <u>File Edit Vi</u> ew F <u>a</u> vorites <u>T</u> ools <u>H</u> elp     | <b>**</b>                |
| 🕞 Back 🝷 🕥 - 😰 😭 🌮 Search 👷 Favorites 🜒 Media 🚱 😥 😓 🔯 🝷 🧕                | - 86                     |
| Address 🗃 http://localhost/content/mgnt/exercises/testpage.asp 💽 Go Link | s 🎽 Norton AntiVirus 🛃 🔻 |
|                                                                          | ^                        |
| ชุดแบบฝึกหัดออนไลน์ : แบบทดสอบชุดที่ 3                                   |                          |
| หน้าที่:1                                                                |                          |
| จำนวนข้อทดสอบทั้งหมด : 2 ข้อ<br>                                         |                          |
|                                                                          |                          |
|                                                                          |                          |
| ข้อ 1 ) q1                                                               | ข้อ 1                    |
| 1)1                                                                      | 01                       |
| 3)3                                                                      | 02                       |
| 4)4                                                                      | 03                       |
|                                                                          | 04                       |
| No 2 ) qq                                                                | ขอ 2                     |
| 2)a2                                                                     | 01                       |
| 3 ) a3                                                                   | 02                       |
| 4)a4                                                                     | 03                       |
|                                                                          | <u> </u>                 |
|                                                                          | ส่งกระตาษคำทอบ           |
|                                                                          |                          |
|                                                                          | ×                        |
| Cone                                                                     | Succel intranet          |

รูปที่ ข. 45 แสดงหน้าจอสำหรับทำแบบฝึกหัด

ผู้เรียนจะสามารถเลือกคำตอบที่ต้องการได้โดยเลือกช่องด้านขวามือของคำถาม และเมื่อ ตอบคำถามครบทุกข้อแล้วให้กดปุ่มส่งกระดาษคำตอบ เพื่อบันทึกข้อมูลลงฐานข้อมูลและตรวจ สอบคะแนน ทั้งนี้ผู้เรียนสามารถที่จะไม่ตอบคำถามข้อใดข้อหนึ่งในชุดแบบฝึกหัดก็ได้ โดยระบบ จะถือว่าคะแนนในข้อนั้นเป็น 0 (ศูนย์) คะแนน

หลังจากส่งกระคาษคำตอบแล้วระบบจะคำนวณคะแนนที่ได้รับและแจ้งผลคะแนนให้ ทราบได้ทันที่ดังรูป

| 🛃 ละแนนชุดแบบฝึกทัด 🚦 4440                                 | 0681 krittika kantawong - Microsoft Internet Explorer                                                    |                             |
|------------------------------------------------------------|----------------------------------------------------------------------------------------------------|-----------------------------|
| <u>File E</u> dit <u>V</u> iew F <u>a</u> vorites <u>I</u> | [ools Help                                                                                               | <b>1</b>                    |
| 🕞 Back 🔹 🌔 - 💌 🕻                                           | 💈 🏠 🔎 Search 🤺 Favorites 🜒 Media 🤣 🔗 - 嫨 🔯 - 📜 🦓                                                         |                             |
| Address 🕘 http://localhost/conter                          | nt/mgnt/exercises/checkpoint.asp 🛛 🔽 🏹 Go Links 🎽 Norton Ar                                              | ntiVirus 🛃 👻                |
| แบบฝึกหัดว                                                 | <mark>ายวิชา</mark><br>test : รศัสนิจิต 44400681 มีอ-นามสกุล krittika kantawong                          |                             |
| 28 หน้าหลัก                                                |                                                                                                    |                             |
| 📽 ชุดแบบฝึกหัด                                             | คะแนนที่ได้ 0/3                                                                                          |                             |
|                                                            | เวลาส่งชุดแบบฝึกพัด :      26/8/2546 16:34:37                                                            | =                           |
|                                                            |                                                                                                    |                             |
|                                                            | มหาวายารยนเรตวร วายาเขตสารสน<br>ตำบลแม่กา สำเภอเมือง จังหวัดพะเยา 57000 โทรศัพท์ (054) 484222 โทรสาร (05 | เทศพะเยา<br>54) 484223<br>💌 |
| 🕘 Done                                                     | Second Intra                                                                                             | net                         |

รูปที่ ข. 46 แสดงผลคะแนนจากการทำแบบฝึกหัด

) เลือกทำข้อสอบ

นิสิตจะเข้าไปทำข้อสอบได้ก็ต่อเมื่อผู้สอนได้แจ้งรหัสผ่านสำหรับการทำข้อสอบให้แล้ว เท่านั้น เมื่อเลือกทำข้อสอบจากเมนูจะได้หน้าจอสำหรับกรอก username และ password ตามรูป

| http://localhost/content/mgnt/f                                 | orm_stud.php - Microsof | t Internet Explo  | rer   |              |                           |
|-----------------------------------------------------------------|-------------------------|-------------------|-------|--------------|---------------------------|
| <u>File E</u> dit <u>V</u> iew F <u>a</u> vorites <u>T</u> ools | <u>H</u> elp            |                   |       |              |                           |
| 🕝 Back 🝷 🕥 🍷 💌 📓 🎸                                              | Search 👷 Favorit        | es 왕 Media 🗸      | છ 🔗 🎍 | 🖸 • 🗾 🍇      |                           |
| Address 🚳 http://localhost/content/mgnt,                        | form_stud.php           |                   |       | 💌 🔁 Go 🛛 Lin | ks 🎽 Norton AntiVirus 🛃 🔹 |
|                                                                 |                         |                   |       |              |                           |
|                                                                 | กรอกชื่อ                | และรหัสผ่านให้ถูก | ค้อง  |              |                           |
|                                                                 |                         |                   |       |              |                           |
|                                                                 |                         |                   |       |              |                           |
|                                                                 | UserName                |                   |       |              |                           |
|                                                                 | Password                |                   |       |              |                           |
|                                                                 |                         | ต่อไป             |       |              |                           |
|                                                                 |                         |                   |       |              |                           |
|                                                                 |                         |                   |       |              |                           |
|                                                                 |                         |                   |       |              |                           |
|                                                                 |                         |                   |       |              |                           |

รูปที่ ข. 47 แสดงหน้าจอสำหรับล็อกอินเข้าสู่ระบบทำข้อสอบ

เมื่อกรอก username และรหัสผ่านถูกต้องจะได้หน้าต่างสำหรับเลือกชุดข้อสอบ กรอกชื่อ นามสกุล และรหัสนิสิตของผู้สอบ ตามรูป

| ล้าระข้าทำหลข้อสอบ - Microsoft Inter                                                                                         | net Explorer                                                                             |             |  |
|----------------------------------------------------------------------------------------------------|------------------------------------------------------------------------------------------|-------------|--|
| <u>File E</u> dit <u>V</u> iew F <u>a</u> vorites <u>T</u> ools <u>H</u> elj                                                 | )                                                                                        |             |  |
| 😋 Back 🝷 🐑 - 💌 😰 🐔                                                                                                    | 🔎 Search 🤺 Favorites 🜒 Media 🚱 🔗 - چ 💿 - 🗾 🦓                                             |             |  |
| Address 🙆 http://localhost/content/mgnt/tes                                                                                  | tonline/default.asp Go Links » Norton An                                                 | tiVirus 📙 👻 |  |
| ข้อสอบออนโลน                                                                                                    | ทำชั้นจง                                                                                 |             |  |
| 193 หน้าหลัก<br>193 ชุดข้อสอบ                                                                                                | <ul> <li><u>กรุณากรอกข้อมูลให้ครบถ้วนทุกช่อง เพื่อเข้าสู่ชุดข้อสอบออนไลน์</u></li> </ul> |             |  |
|                                                                                                    | เลือกชุดข้อสอบที่ต้องการ : ช้อสอบกลางภาคชุดที่ 1 🗸 🗸                                     |             |  |
|                                                                                                    | ชื่อผู้เข้าทดสอบ : กฤติกา                                                                |             |  |
|                                                                                                    | นามสกุล ผู้เข้าทดสอบ : กันทวงค์                                                          |             |  |
|                                                                                                    | รศัสนิสิต : 4440048                                                                      |             |  |
|                                                                                                    | เข้าทดสอบชุดข้อสอบ                                                                       |             |  |
|                                                                                                    |                                                                                          |             |  |
| มทาวิทยาลัยนเรศวร วิทยาเขตสารสนเทศพะเยา<br>ตำบลแม่กา สำเภอเมือง จังหวัดพะเยา 57000 โทรศัพท์ (054) 484222 โทรสาร (054) 484223 |                                                                                          |             |  |
| E Done                                                                                                    | 🧐 Local intran                                                                           | iet         |  |

รูปที่ ข. 48 แสดงหน้าจอสำหรับเลือกชุดข้อสอบ

เมื่อเลือกชุดข้อสอบ และกรอกข้อมูลเสร็จแล้วกดปุ่ม เข้าทดสอบชุดข้อสอบจะ ได้หน้าต่าง

ตามรูป

| 🗿 ชุดข้อสอบออนไลด์ ข้อสอบกลางภาคชุดที่ 1 หน้าที่1 - Microsoft Internet Explorer |                              |
|---------------------------------------------------------------------------------|------------------------------|
| File Edit View Favorites Tools Help                                             | A.                           |
| 🌀 Back 🔹 🕥 🕤 📓 🏠 🔎 Search 🤺 Favorites 🜒 Media 🤪 🔗 - چ 🔯 - 📃                     | 3                            |
| Address 🕘 http://localhost/content/mgnt/testonline/testpage.asp 💽 Go            | Links 🎽 Norton AntiVirus 🛃 🔻 |
|                                                                                 | ^                            |
| ชุดข้อสอบออนไลน์ : ข้อสอบกลางภาคชุดที่ 1<br>หน้าที่ : 1                         |                              |
| จำนวนข้อทดสอบทั้งหมด : 2 ข้อ                                                    |                              |
| ນັຄ1)q                                                                          | ŭo 1                         |
| 1) a1                                                                           | 01                           |
| 2)a2<br>3)a3                                                                    | 02                           |
| 4)a4                                                                            | 03                           |
|                                                                                 | 04                           |
| ขอ2) why                                                                        | ข้อ 2                        |
| 2)2                                                                             | 01                           |
| 3)3                                                                             | 02                           |
| 4)4                                                                             | 03                           |
|                                                                                 | ○4                           |
|                                                                                 |                              |
|                                                                                 | ส่งกระดานด้ายอน              |
|                                                                                 |                              |
|                                                                                 | ~                            |
| 🙆 Done                                                                          | Since Local intranet         |

รูปที่ ข. 49 แสคงหน้าจอข้อสอบ

ผู้สอบสามารถตอบคำถามได้ โดยเลือกข้อที่ถูกต้องในกระดาษคำตอบด้านขวามือ หากมีข้อ ที่ไม่ต้องการจะใส่คำตอบก็สามารถที่จะไม่เลือกคำตอบสำหรับข้อนั้นได้ โดยระบบจะกิดกะแนน ให้ข้อนั้นเป็น 0 (สูนย์) กะแนน เมื่อเสร็จแล้วกดปุ่มส่งกระดาษคำตอบ เพื่อบันทึกข้อมูลลงในฐาน ข้อมูล กำนวณกะแนนสอบและแสดงผลให้ทราบได้ในจอภาพต่อไป

| 🗿 ละแนนชุดแบบฝึกหัด : 44400681 ก                                         | ฤดิกา กันทวงที่ - Microsoft Internet Explorer                                                                  |                                                         |
|--------------------------------------------------------------------------|----------------------------------------------------------------------------------------------------|---------------------------------------------------------|
| <u>File E</u> dit <u>V</u> iew F <u>a</u> vorites <u>T</u> ools <u>F</u> | elp and a second second second second second second second second second second second second second second se |                                                         |
| 🌀 Back 🝷 🕥 🕤 💌 🛃 🏠                                                       | 🔎 Search 🤺 Favorites 🔇 Media 🚱 🙆 - 嫨 🖾 - 🛄                                                                     | 8                                                       |
| Address 🕘 http://localhost/content/mgnt/l                                | estonline/checkpoint.asp 💽 Go 🛛 L                                                                              | inks 🎽 Norton AntiVirus 🛃 👻                             |
| บ้อสอบออนไลน์                                                            |                                                                                                    |                                                         |
| 🔀 หน้าหลัก                                                               | ข้อสอบกลางภาคชุดที่ 1 : รศัสนิสิต 44400681 ชื่อ-นามสกุล กฤติกา กันทวงค์<br>                                    |                                                         |
| 🔀 ชุดข้อสอบออนไลด์                                                       | คะแนนที่ได้ 1/2                                                                                                |                                                         |
|                                                                          | เวลาส่งชุดแบบฝึกพัด :      26/8/2546 16:36:04                                                                  | =                                                       |
|                                                                          | มหาวิทยาลัยนเรง<br>ตำบลแม่กา อำเภอเมือง จังหวัดพะเยา 57000โทรศัพท์ (054)                                       | าวร วิทยาเขตสารสนเทศพะเยา<br>184222 โทรสาร (054) 484223 |
| Done                                                                     |                                                                                                    | Succel intranet                                         |
|                                                                          |                                                                                                    |                                                         |

รูปที่ ข. 50 แสดงผลคะแนนจากการสอบ

) เลือกซักถามข้อสงสัย

| 🕙 WBI - Microsoft Internet Ex                                | xplorer 📃 🗖 🔀                                                                 |    |
|--------------------------------------------------------------|-------------------------------------------------------------------------------|----|
| <u>File E</u> dit <u>V</u> iew F <u>a</u> vorites <u>T</u> o | pols <u>H</u> elp                                                             | 1  |
| 🚱 Back 🝷 📀 🕤 💌 🛃                                             | 🖞 🏠 🔎 Search 👷 Favorites 🔇 Media 🤢 🔗 - 嫨 🔯 - 📃 👌                              | »> |
| Address 🕘 http://localhost/content                           | t/mgnt/thai.htm?Student=++++++Student++ 🍸 🄁 Go 🛛 Links 🌺 Norton AntiVirus 🛃 🗸 |    |
| NU Course Managme<br>Phayao Ca                               | mpus ทฤษฏีและพฤติกรรมองด์กร                                                   |    |
| <u>ดข้อมูลผู้สอน   ดูเนื้อหาวิชา   ทำแบบฝึก</u>              | <u>กทัด   ทำข้อสอบ   ซักถามข้อสงสัย   อ่านบทความ   กลับหน้าหลัก  </u>         |    |
|                                                              | <u>Click</u> เพื่อตั้งค่าถาม                                                  | ~  |
|                                                              | แสดงหน้าที่ : <b>1</b><br>#_ <u>q1</u> q[0] (04/08/03 :: 00:44:11)            |    |
|                                                              | 8                                                                             | -  |
| 🔊 Done                                                       | Second intranet                                                               |    |

รูปที่ ข. 51 รูปแสดงหน้าจอกระดานข่าว

นิสิตสามารถซักถามข้อสงสัยโดยกลิกที่ปุ่ม Click เพื่อตั้งกำถาม แล้วกรอกรายละเอียด ส่วนตัวและข้อสงสัยได้ในกล่องข้อกวามและเมื่อกรอกรายละเอียดเรียบร้อยแล้ว กดปุ่ม ยอมรับ เพื่อส่งข้อมูลไปเก็บไว้ในฐานข้อมูล ข้อกวามที่ส่งไปจะแสดงไว้ในรายละเอียดของหน้าเว็บบอร์ด โดยอัตโนมัติ

| mainpage - Microsoft Internet Explorer                                                                                                   |                                                                                 |  |  |  |  |  |
|----------------------------------------------------------------------------------------------------|---------------------------------------------------------------------------------|--|--|--|--|--|
| <u>File Edit View Favorites Iools Help</u>                                                                                               |                                                                                 |  |  |  |  |  |
| 🌀 Back 👻 🕥 - 💌 📓 🏠 🔎 Se                                                                                                    | earch 📌 Favorites 🔮 Media 🧭 🎯 - 🎽 🔯 - 📕 🦓                                       |  |  |  |  |  |
| Address 🚳 http://localhost/content/mgnt/mgnt1.htm                                                                                        | 🔽 🄁 Go 🛛 Links 🌺 Norton AntiVirus 🌄 👻                                           |  |  |  |  |  |
| NUU       Course Managment Tools         Phayao Campus       ]                                                                           | ทฤษฏีและพฤติกธรมองด์กร                                                          |  |  |  |  |  |
| <u>หน้าหลัก ดูหน้าบทความ กระดานบ่</u>                                                                                                    | <u>าว ดูบทเรียน สร้างบทเรียนเพิ่ม ใส่รูปภาพในบทเรียน แก้ไบบทเรียน จบบทเรียน</u> |  |  |  |  |  |
| กระบู้ลำหรับการประกาศข่าวสาร<br>และษักถามข้อสงสัยเกี่ยวกับรายวิชา โปรดใช้ถือยกำที่สุภาพ<br>ขอเชิญร่วมตั้งกระบู้แสดงความคิดเห็น<br>หัวข้อ |                                                                                 |  |  |  |  |  |
|                                                                                                    |                                                                                 |  |  |  |  |  |
| ชื่อ                                                                                                    |                                                                                 |  |  |  |  |  |
| Email                                                                                                    |                                                                                 |  |  |  |  |  |
| ICQ                                                                                                    |                                                                                 |  |  |  |  |  |
|                                                                                                    | ยอมรับ) [ยกเลิก]                                                                |  |  |  |  |  |

รูปที่ 52 แสดงหน้าต่างสำหรับโพสท์ข้อความบนกระทู้

) เลือกอ่านบทความ

จากหน้าจอของบทความจะมีหัวข้อของบทความแสดงไว้สามารถคลิกที่หัวข้อของบท ความเพื่อเข้าไปอ่านบทความนั้นๆ ได้ทันที โดยจะมีหน้าจอของการอ่านบทความดังรูป

| 🗿 WBI - Microsoft Internet Explorer 📃 🗖 🔀                                                                      |
|----------------------------------------------------------------------------------------------------|
| Eile Edit View Favorites Iools Help                                                                            |
| 😮 Back 🔹 🐑 🔹 😰 🏠 🔎 Search 📌 Favorites 💜 Media 🤣 🖾 🕹 🖾 🖕 🎽                                                      |
| Address 🝘 http://localhost/content/mgnt/thai.htm?Student=++++++Student++ 💙 🎅 Go 🛛 Links 🌺 Norton AntiVirus 🏭 🗸 |
| NU Course Managment Tools<br>Phayao Campus กฤษฎีและพฤติกรรมองค์กร                                              |
| <u>ดข้อมูลผู้สอน   ดูเนื้อหาวิชา   ทำแบบฝึกทัด   ทำข้อสอบ   ชักถามข้อสงสัย   อ่านบทความ   กลับหน้าหลัก  </u>   |
| mews1                                                                                                    |
| test                                                                                                    |
| jj - [25/06/03 :: 21:58:49]                                                                                    |
|                                                                                                    |
|                                                                                                    |
|                                                                                                    |
|                                                                                                    |
| 🕙 Done 😒 Local intranet 🛒                                                                                      |

รูปที่ ข.53 แสดงจอภาพสำหรับอ่านบทความ

### วิธีการใช้งานสำหรับผู้บริหารระบบ

1. เข้าสู่หน้าจอหลักของเว็บไซต์จาก <u>http://students/content/index.php</u> จะได้จอภาพคังรูป

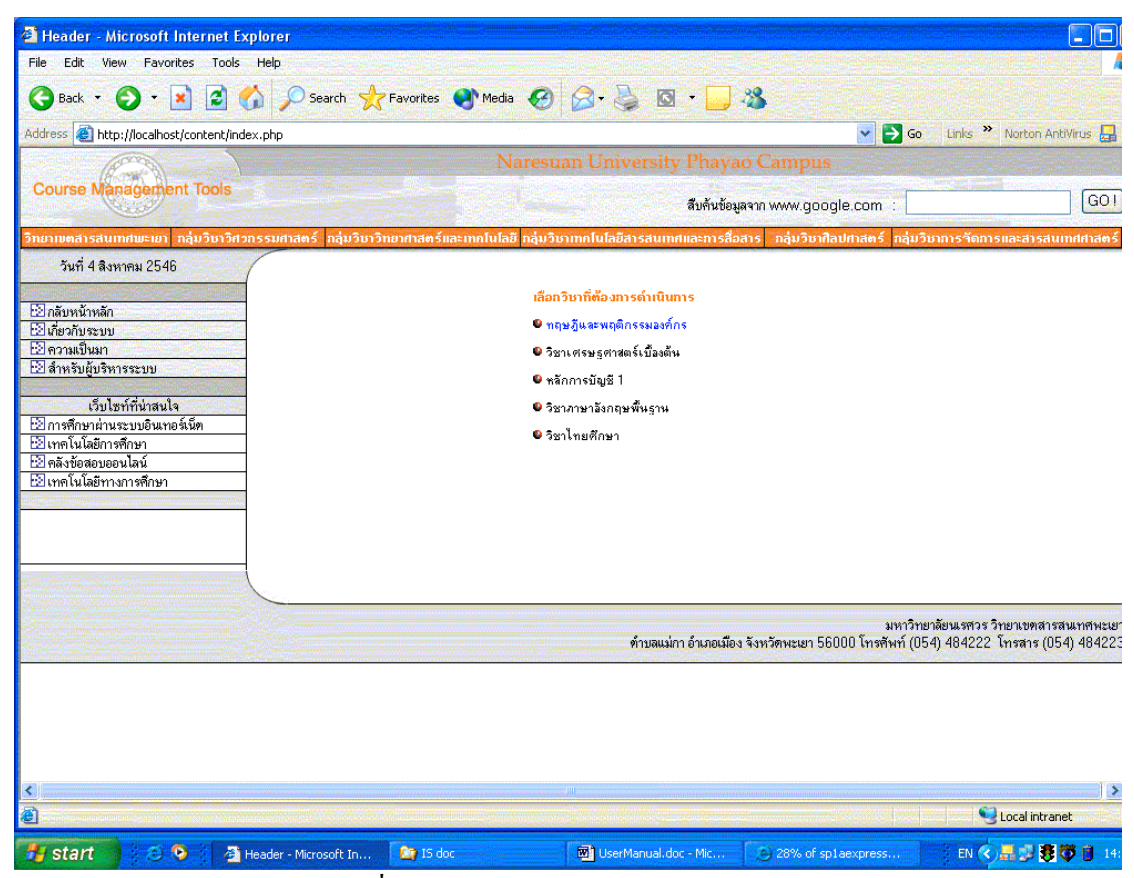

รูปที่ ข. 54 แสดงหน้าจอหลักของเว็บไซต์

 เลือกเมนูชื่อ สำหรับผู้บริหารระบบ ทางด้านซ้ายของหน้าจอหลัก จะได้หน้าต่างสำหรับล็อก อินเข้าสู่ระบบ ตามรูป ให้ใส่ Username และ Password ที่ถูกต้อง

| 🗿 Check User Admin                           | - Microsoft Intern                | et Explorer       |                         |                                |               |                                 |
|----------------------------------------------|-----------------------------------|-------------------|-------------------------|--------------------------------|---------------|---------------------------------|
| <u>File E</u> dit <u>V</u> iew F <u>a</u> vo | orites <u>T</u> ools <u>H</u> elp |                   |                         |                                |               | delle de la 🖓                   |
| G Back 🔹 🕤 🕤                                 | 🗵 🗟 🏠 🍃                           | 🔎 Search 🛛 📌 Favo | rites 왕 Media 🤣 🍃       | - 🎍 🖸 - 📙 🍇                    |               |                                 |
| Address 🍓 http://localho                     | ost/content/form_admin            | ı.htm             |                         |                                | ✓ →           | Go Links 🎽 Norton AntiVirus 🛃 🔹 |
| (Constant)                                   |                                   |                   | Naresuan                | University Phayao Camp         |               |                                 |
| Course Managem                               | ent Tools                         |                   |                         | สืบค้นข้อมูลจาก www.g          | oogle.com : [ | GO !                            |
| หน้าหลัก วิทยาแ                              | มตสารสนเทศพะเยา                   | วิศวกรรมศาสตร์    | วิทยาศาสตร์และเทคโนโลยี | เทคโนโลยีสารสนเทศและการสื่อสาร | ศิลปศาสตร์    | การวัดการและสารสนเทศศาสตร์      |
|                                              |                                   |                   | สำหรับผู้บริห           | 1572.99                        |               |                                 |
|                                              |                                   |                   | UserName                |                                |               |                                 |
|                                              |                                   |                   | Password                |                                |               |                                 |
|                                              |                                   |                   |                         | Log in                         |               |                                 |
|                                              |                                   |                   |                         |                                |               |                                 |
|                                              |                                   |                   |                         |                                |               |                                 |
| <                                            |                                   |                   | Ш                       |                                |               | >                               |

รูปที่ ข. 55 แสดงหน้าจอสำหรับถือกอินเข้าสู่ระบบ

3. หน้าจอหลักสำหรับผู้บริหารระบบจะประกอบด้วยเมนูสำหรับเลือกดำเนินการตามภาพ

| 省 take action - Microsoft Internet                                      | Explorer                                                                           |                                     |  |  |  |  |
|-------------------------------------------------------------------------|------------------------------------------------------------------------------------|-------------------------------------|--|--|--|--|
| <u>F</u> ile <u>E</u> dit <u>V</u> iew F <u>a</u> vorites <u>T</u> ools | Help                                                                               | A.                                  |  |  |  |  |
| 🌀 Back 🝷 🐑 🔹 🛃 💕                                                        | 🖌 🔎 Search 🤺 Favorites 🜒 Media 🤣 🔗 - 头                                             | o · 📙 🦓                             |  |  |  |  |
| Address 🚳 http://localhost/content/admin                                | n.php 💌                                                                            | 🔁 Go 🛛 Links 🎽 Norton AntiVirus 🛃 🗸 |  |  |  |  |
|                                                                         | ระบบบริหารวัดการรายวิชาการวัดการธุรกิจ<br>สำหรับผู้ดูแลระบบ                        |                                     |  |  |  |  |
|                                                                         | <mark>โปรตเลือ</mark> กความต้องการของท่าน<br>1. <u>เพิ่มรายวิชา</u>                |                                     |  |  |  |  |
| Ana toport                                                              | <ol> <li><u>แก้ไขข้อมูลอาจารย์</u></li> <li><u>ลบข้อความบนเว็บบอร์ค</u></li> </ol> |                                     |  |  |  |  |
|                                                                         | 4. <u>เปลี่ยนรหัสผ่านผู้ดูแลระบบ</u>                                               |                                     |  |  |  |  |
| <u>กลับหน้าหลัก</u><br>                                                 |                                                                                    |                                     |  |  |  |  |
| é                                                                       |                                                                                    | Second Second Second Second         |  |  |  |  |

รูปที่ ข. 56 แสดงจอภาพหน้าจอหลักของผู้บริหารระบบ

ผู้บริหารระบบจะสามารถทำการเพิ่มรายวิชาเข้าสู่ระบบ แก้ไขข้อมูลอาจารย์ ลบข้อความ บนเว็บบอร์ค และเปลี่ยนรหัสผ่านของผู้ดูแลระบบได้โคยเลือกจากเมนูต่างๆ จะมีรายละเอียดขั้น ตอนดังต่อไปนี้

#### 1) เลือกเมนูเพิ่มรายวิชา

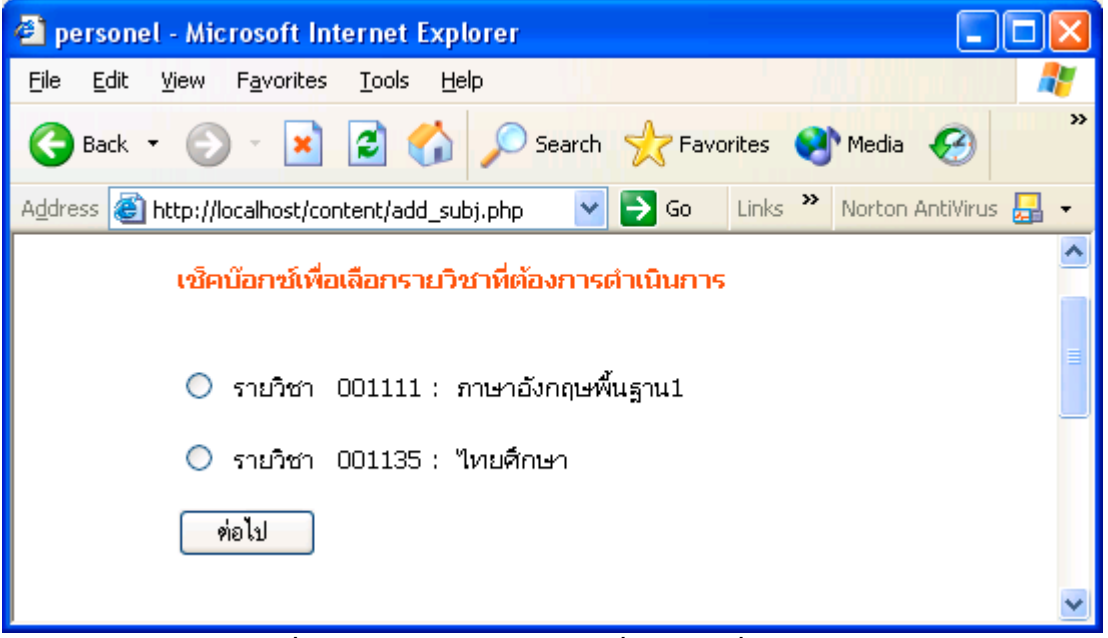

รูปที่ ข. 57 แสดงหน้าจอรายวิชาที่ต้องการเพิ่มในระบบ

ผู้บริหารระบบทำการเช็คบ็อกซ์หน้ารายวิชาที่ต้องการเพิ่มเข้าไปในระบบการจัดทำ เว็บไซต์รายวิชา แล้วกดปุ่ม ต่อไป จะได้หน้าจอที่แจ้งว่าระบบได้ดำเนินการเพิ่มกระบวนวิชาเรียบ ร้อยแล้ว และสามารถที่จะกลับไปหน้าหลัก หรือลงทะเบียนขอรหัสผ่านให้กับผู้ใช้ได้ ดังรูป

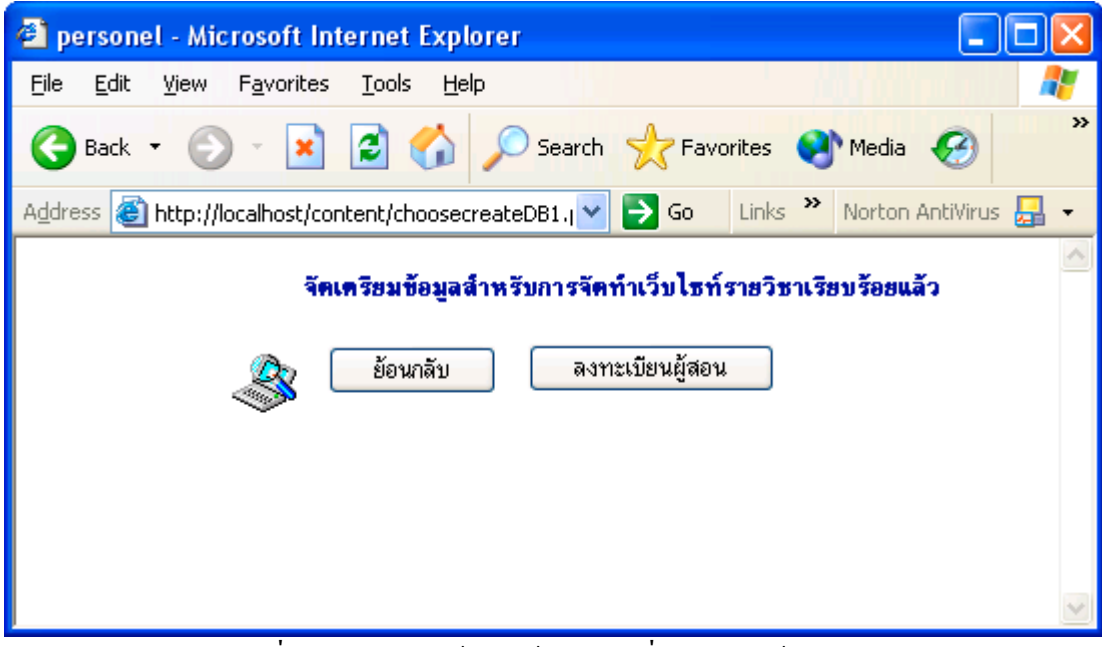

รูปที่ ข. 58 แสดงหน้าจอแจ้งผลการเพิ่มรายวิชาเข้าสู่ระบบ

กรณีที่ผู้ใช้ต้องการลงทะเบียนขอรหัสผ่านเอง เมื่อเลือกกระบวนวิชาที่กำหนดจะมีหน้าจอ สำหรับให้ลงทะเบียน และผู้ใช้จะต้องทำการลงทะเบียนก่อนที่จะสร้างเนื้อหารายวิชา

แก้ไขข้อมูลอาจารย์

สำหรับผู้บริหารระบบแล้วจะสามารถแก้ไขข้อมูลของอาจารย์ได้เมื่อทราบรหัสวิชาที่ ต้องการให้ดำเนินการแก้ไขข้อมูลของผู้สอน ดังนั้น เมื่อเลือกเมนูแก้ไขข้อมูลอาจารย์จะมีหน้าต่าง ให้ไส่รหัสวิชาดังรูป

| 🐔 Edit Your Content - Microsoft Internet Explorer                                       | × |  |  |  |  |  |
|-----------------------------------------------------------------------------------------|---|--|--|--|--|--|
| File Edit View Favorites Tools Help                                                     | 7 |  |  |  |  |  |
| 🚱 Back 🝷 🕥 👻 📓 🏠 🔎 Search 👷 Favorites 🔇 Media 🪱                                         | » |  |  |  |  |  |
| Address 🚳 http://localhost/content/EditLecturer.php 🛛 🄁 Go 🛛 Links 🌺 Norton AntiVirus 🔒 | - |  |  |  |  |  |
| กรอกรายวิชาที่ต้องการแก้ไขข้อมูลอาจารย์<br>กรุณากรอกรหัสวิชา                            |   |  |  |  |  |  |
| ท่อไป ย้อนกลับ                                                                          | ~ |  |  |  |  |  |

รูปที่ ข. 59 แสคงหน้าจอสำหรับกรอกรหัสวิชา

เมื่อใส่รหัสวิชาที่ต้องการแก้ไขข้อมูลของผู้สอนแล้ว กคปุ่ม ต่อไป จะได้หน้าจอแสดงข้อ มูลของผู้สอนรายวิชานั้น และสามารถแก้ไขข้อมูลหรือเปลี่ยนรูปภาพได้

| 🕙 Edit Your Content - Microsoft II                                      | nternet Explorer               |                       |
|-------------------------------------------------------------------------|--------------------------------|-----------------------|
| <u>Fi</u> le <u>E</u> dit <u>V</u> iew F <u>a</u> vorites <u>T</u> ools | Help                           |                       |
| 🌀 Back 🝷 🜍 🕤 💌 🛃 🎸                                                      | Search 🥎 Favorites 🔇           | Media 🧭 👋             |
| Address 🕘 http://localhost/content/EditL                                | ecta.php 🛛 🎽 Go 🛛 Links 🎽      | Norton AntiVirus 曻 👻  |
| ແກ້ໃນ                                                                   | ขข้อมูลอาจารย์ 53003           |                       |
| ชื่อ                                                                    | jittima                        |                       |
| นามสกุล                                                                 | sakuljiamjai                   |                       |
| email address                                                           | jittimas@nu.ac.th              |                       |
| ห้องทำงาน                                                               | อาคารสำนักงานอธิการบดีชั้น 2   |                       |
| หมายเลขโทรศัพท์                                                         | 1111                           | =                     |
| เวลาที่อยู่ประจำห้อง                                                    | ศุกร์ 12.00 - 14.00 น.         | =                     |
| รูปภาพ                                                                  | <del>คลิกเพื่อเปลี่ยนรูป</del> |                       |
| (                                                                       | แก้ไข ย้อนกลับ                 | <ul> <li>✓</li> </ul> |

รูปที่ ข. 60 แสคงหน้าจอสำหรับแก้ไขข้อมูลผู้สอน

ลบข้อความบนเว็บบอร์ด

ผู้บริหารระบบสามารถลบข้อความบนเว็บบอร์คของทุกรายวิชาได้ โดยเลือกเมนูลบข้อ ความบนเว็บบอร์ค จะเกิดหน้าจอสำหรับเลือกรายวิชาที่ต้องการลบเว็บบอร์คคังรูป

| 🗿 Delete Webboard Fo                           | or Admin - Microsoft Internet Explorer                     |          |
|------------------------------------------------|------------------------------------------------------------|----------|
| <u>File E</u> dit <u>V</u> iew F <u>a</u> vori | ites <u>T</u> ools <u>H</u> elp                            | <b>1</b> |
| 🕞 Back 🝷 🌍 🕤                                   | 🙁 🛃 🏠 🔎 Search 🬟 Favorites 🔇 Media 🥝                       | »        |
| Address 🙆 http://localhos                      | t/content/delboard.php 🛛 💽 Go 🛛 Links 🎽 Norton AntiVirus 🛃 | - 1      |
|                                                | เลือกลบบอร์ดสำหรับรายวิชา                                  | ^        |
|                                                |                                                            |          |
|                                                | 1 รายวิหาการจัดการรรกิจ 213302                             |          |
|                                                | 2 cm/2mud cudd the fifth and 214110                        |          |
|                                                | 2. <u>5183011050401405108300 214110</u>                    | =        |
|                                                | <ol> <li><u>รายวิชาหลักการบัญชี 1 222101</u></li> </ol>    |          |
|                                                | <ol> <li><u>รายวิชาภาษาอังกฤษพื้นสาน 001111</u></li> </ol> |          |
|                                                | 5. <u>รายวิชาไทยศึกษา 001135</u>                           |          |
| L                                              | ·                                                          |          |
|                                                | <u>ย้อนกลับ</u>                                            | ~        |

รูปที่ ข. 61 แสดงหน้าจอสำหรับเลือกรายวิชาที่ต้องการลบเว็บบอร์ค

เมื่อเลือกรายวิชาที่ต้องการแล้วจะเข้าสู่หน้าจอสำหรับลบเว็บบอร์คของรายวิชานั้น โดยจะ สามารถลบกระทู้ทั้งกระทู้ หรือลบเฉพาะคำตอบบางคำตอบในกระทู้ก็ได้

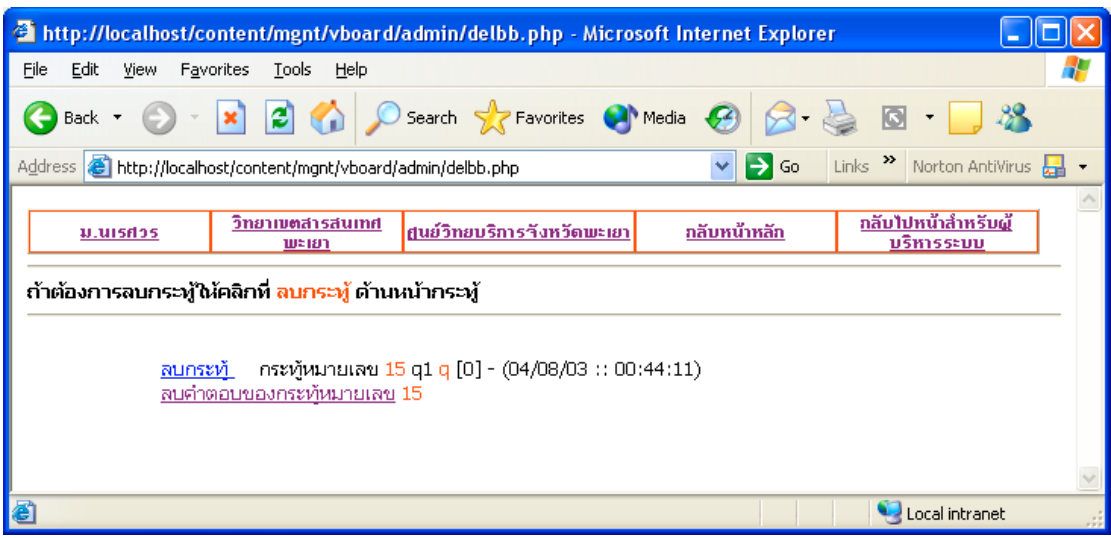

รูปที่ ข. 62 แสคงหน้าจอสำหรับลบกระทู้ในรายวิชา

4) เปลี่ยนรหัสผ่านผู้ดูแลระบบ

ผู้บริหารสามารถเปลี่ยนชื่อผู้ใช้และรหัสผ่านในการเข้าสู่ระบบได้ โดยเลือกเมนูเปลี่ยน รหัสผ่านสำหรับผู้ดูแลระบบ โดยจะมีชื่อผู้ใช้และรหัสผ่านที่กำหนดไว้ปรากฏขึ้นมาให้ดำเนินการ เปลี่ยนแปลงได้ดังรูป

| 🚰 Edit Your Content - Microsoft Internet Explorer                                  | ×      |  |  |  |  |
|------------------------------------------------------------------------------------|--------|--|--|--|--|
| <u>File E</u> dit <u>V</u> iew F <u>a</u> vorites <u>T</u> ools <u>H</u> elp       | 7      |  |  |  |  |
| 🌀 Back 🝷 🕥 🗧 👔 😭 🔎 Search 👷 Favorites 🔮 Media 🤪                                    | »      |  |  |  |  |
| Address 🚳 http://localhost/content/EditAdmin.php 🛛 💽 Go Links 🌺 Norton AntiVirus 🛃 | •      |  |  |  |  |
| เก`ไขข้อมูลบริหารระบบ                                                              |        |  |  |  |  |
| Username admin<br>Password ●●<br>แก้ไข ฮ้อนกลับ                                    |        |  |  |  |  |
|                                                                                    | $\sim$ |  |  |  |  |

รูปที่ ข. 63 แสดงหน้าจอสำหรับแก้ไขข้อมูลผู้บริหารระบบ

เมื่อเปลี่ยนแปลงข้อมูลเสร็จแล้วให้กคปุ่มแก้ไขเพื่อบันทึกการเปลี่ยนแปลงข้อมูลลงในฐาน ข้อมูล

### ภาคผนวก ค แบบสอบถามแสดงความคิดเห็นเกี่ยวกับการใช้งานระบบ

# ค.1 แบบสอบถามสำหรับผู้สอน

# โปรดทำเครื่องหมาย √ ลงในช่องตามความคิดเห็นของท่าน

| ที่ | รายการประเมิน                                          | มากที่สุด | มาก | ปาน<br>กลาง | น้อย | น้อยที่สุด |
|-----|--------------------------------------------------------|-----------|-----|-------------|------|------------|
| 1   | การเข้าถึงและติดต่อกับเว็บไซท์ได้อย่างรวดเร็ว          |           |     |             |      |            |
| 2   | ในส่วนของการสร้างบทเรียน การใช้งานมีความเหมาะสม        |           |     |             |      |            |
| 3   | ในส่วนของการสร้างแบบฝึกหัด การใช้งานมีความเหมาะสม      |           |     |             |      |            |
| 4   | ในส่วนของการสร้างข้อสอบ การใช้งานมีความเหมาะสม         |           |     |             |      |            |
| 5   | ส่วนของการกำหนดรหัสผ่านสำหรับผู้เข้าสอบมีความเหมาะสม   |           |     |             |      |            |
| 6   | ส่วนของการแก้ไขข้อมูลผู้สอนมีความเหมาะสม               |           |     |             |      |            |
| 7   | ส่วนของการลบรายวิชามีความเหมาะสม                       |           |     |             |      |            |
| 8   | ส่วนของบทความน่าสนใจมีความเหมาะสม                      |           |     |             |      |            |
| 9   | ส่วนของการใช้กระดานข่าว (webboard) มีประโยชน์กับผู้สอน |           |     |             |      |            |
| 10  | ความสวยงามดึงดูดใจของเว็บไซท์                          |           |     |             |      |            |
| 11  | ความสะดวก และง่ายต่อการใช้งานของเว็บไซท์               |           |     |             |      |            |
| 12  | ข้อเสนอแนะเพิ่มเดิม                                    |           |     | ·           |      |            |

### ค.2 แบบสอบถามสำหรับผู้เรียน

# โปรดทำเครื่องหมาย √ ลงในช่องตามความคิดเห็นของท่าน

| ที่ | รายการประเมิน                                 | มาก<br>ที่สุด | มาก | ปานกลาง | น้อย | น้อยที่สุด |
|-----|-----------------------------------------------|---------------|-----|---------|------|------------|
| 1   | การเข้าถึงและติดต่อกับเว็บไซท์ได้อย่างรวดเร็ว |               |     |         |      |            |
| 2   | การเข้าศึกษาบทเรียนทำได้ง่ายและรวดเร็ว        |               |     |         |      |            |
| 3   | เว็บไซท์สวยงามดึงดูดใจให้เข้าศึกษาบทเรียน     |               |     |         |      |            |
| 4   | การสอบถามข้อสงสัยทำได้ง่าย                    |               |     |         |      |            |
| 5   | การเข้าทำแบบฝึกหัดทำได้ง่าย                   |               |     |         |      |            |
| 6   | อิการเข้าทำข้อสอบทำได้ง่าย                    |               |     |         |      |            |
| 7   | ส่วนของข่าวประกาศมีประโยชน์ด่อผู้เรียน        |               |     |         |      |            |
| 8   | ข้อเสนอแนะเพิ่มเดิม                           |               |     |         |      |            |